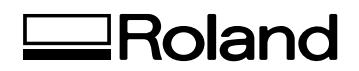

**Rotary Axis Unit for MDX-40** 

# ZCL-40 User's Manual

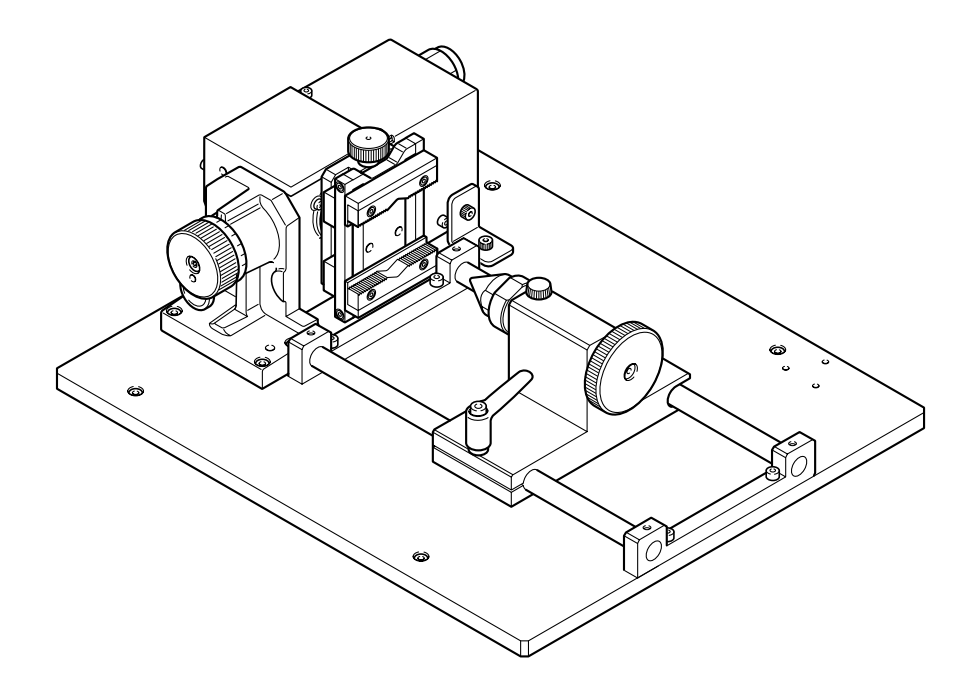

Thank you very much for purchasing this product.

- To ensure correct and safe usage with a full understanding of this product's performance, please be sure to read through this manual completely and store it in a safe location.
- > Unauthorized copying or transferral, in whole or in part, of this manual is prohibited.
- The contents of this operation manual and the specifications of this product are subject to change without notice.
- The operation manual and the product have been prepared and tested as much as possible. If you find any misprint or error, please inform us.
- Roland DG Corp. assumes no responsibility for any direct or indirect loss or damage which may occur through use of this product, regardless of any failure to perform on the part of this product.
- Roland DG Corp. assumes no responsibility for any direct or indirect loss or damage which may occur with respect to any article made using this product.

## Contents

| To Ensure Safe Use                                                                                                    | 2                                                                    |
|----------------------------------------------------------------------------------------------------|----------------------------------------------------------------------|
| Chapter 1 Introduction                                                                                                    | 5                                                                    |
| 1-1 About This Manual<br>1-2 About This Machine<br>What You Can Do with This Machine<br>Part Names and Functions                                                                                                    | 6<br>7<br>7<br>8                                                     |
| Chapter 2 Preparation                                                                                                    | 9                                                                    |
| <ul> <li>2-1 Included Items</li> <li>2-2 Installing the Rotary Axis Unit</li> <li>Installing the Rotary Axis Unit</li> <li>Connecting the Connector</li> <li>Installing the Z-origin Sensor</li> <li>2-3 Setting the Y-axis Origin Point for the Center of Rotation</li> <li>Setting the Y-axis Origin Point</li> </ul> | . 10<br>. 11<br>. 11<br>. 12<br>. 12<br>. 13<br>. 13                 |
| Chapter 3 Operation                                                                                                    | . 23                                                                 |
| <ul> <li>3-1 Getting Ready for Cutting Using the Rotary Axis</li></ul>                                                                                                    | . 24<br>. 24<br>. 25<br>. 25<br>. 30<br>. 36<br>. 36<br>. 36<br>. 38 |
| Chapter 4 Appendix                                                                                                    | . 41                                                                 |
| <ul> <li>4-1 Maintenance</li></ul>                                                                                                    | . 42<br>. 42<br>. 43<br>. 43<br>. 43<br>. 43<br>. 43<br>. 43<br>. 43 |
| Main Unit Specifications                                                                                                    | . 44                                                                 |

🕂 To Ensure Safe Use

Improper handling or operation of this machine may result in injury or damage to property. Points which must be observed to prevent such injury or damage are described as follows.

## About AWARNING and CAUTION Notices

| Used for instructions intended to alert the user to the risk of death or severe injury should the unit be used improperly.                                                                                                    |
|----------------------------------------------------------------------------------------------------|
| <ul> <li>Used for instructions intended to alert the user to the risk of injury or material damage should the unit be used improperly.</li> <li>* Material damage refers to damage or other adverse effects caused with respect to the home and all its furnishings, as well to domestic animals or pets.</li> </ul> |

## About the Symbols

| The $\triangle$ symbol alerts the user to important instructions or warnings. The specific meaning of the symbol is determined by the design contained within the triangle. The symbol at left means "danger of electrocution."                               |
|----------------------------------------------------------------------------------------------------|
| The $\bigcirc$ symbol alerts the user to items that must never be carried out (are forbidden). The specific thing that must not be done is indicated by the design contained within the circle. The symbol at left means the unit must never be disassembled. |
| The $\bigcirc$ symbol alerts the user to things that must be carried out. The specific thing that must be done is indicated by the design contained within the circle. The symbol at left means the power-cord plug must be unplugged from the outlet.        |

## ▲ Incorrect operation may cause injury

## 

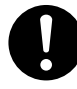

#### Be sure to follow the operation procedures described in this manual.

Failure to follow the procedures may cause sudden operation or the like of the machine, which may result in unexpected injury.

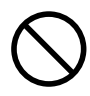

# Never allow anyone unfamiliar with the usage or handling of the machine to touch the machine.

Touching a dangerous location may cause sudden operation or the like of the machine, which may lead to an unexpected accident.

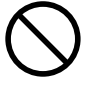

### Never allow children near the machine.

The machine includes locations and components that pose a danger to children, and major accident, including injury, blindness, or choking, may occur.

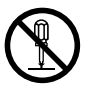

**Do not disassemble**, **repair**, **or modify**. Doing so may lead to fire or abnormal operation resulting in injury.

## 🗥 Danger of electrical short, shock, electrocution, or fire

## 

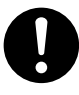

In the event of an abnormal state (such as smoke or sparks, odor or burning or unusual noise), immediately unplug the power cord.

Failure to do so may result in fire, electrical shock, or electrocution. Immediately disconnect the power cord and contact your Roland DG Corp. service center.

## Important Notes on Cutting

## 

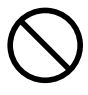

Do not touch the tip of the cutting tool with your fingers. Doing so may result in injury.

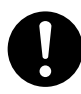

Fasten the spindle, tool, and workpiece securely in place.

Otherwise they may come loose during cutting, resulting in injury.

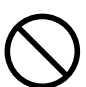

Never attempt operation while wearing a necktie, necklace, loose clothing, or the like.

They may become caught in the tool, resulting in injury.

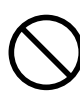

Do not insert the fingers between the rotary axis unit and the workpiece. The fingers may be pinched, resulting in injury. Chapter 1 Introduction This document is the user's manual for the ZCL-40 (rotary axis unit). It describes how to install the rotary axis unit, and how to carry out cutting using the unit. For information on operations such as how to switch the power on and off, how to start the operation-panel screen, and how to start and stop cutting, read the user's manual for the cutting machine.

## What You Can Do with This Machine

This is a rotary axis unit compatible with the MDX-40. By adding an axis of rotation (A axis) to the MDX-40, it makes it possible to perform four-axis machining operations such as multiple-surface cutting.

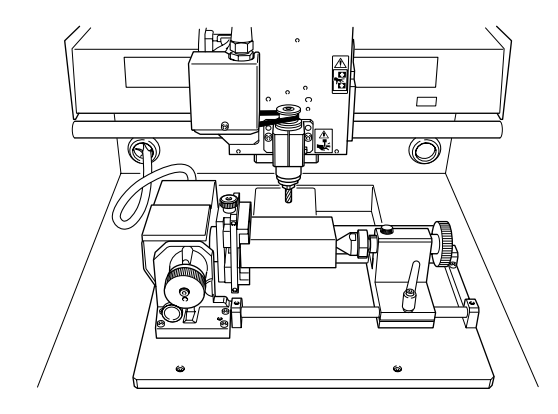

## Part Names and Functions

#### Rotary axis unit

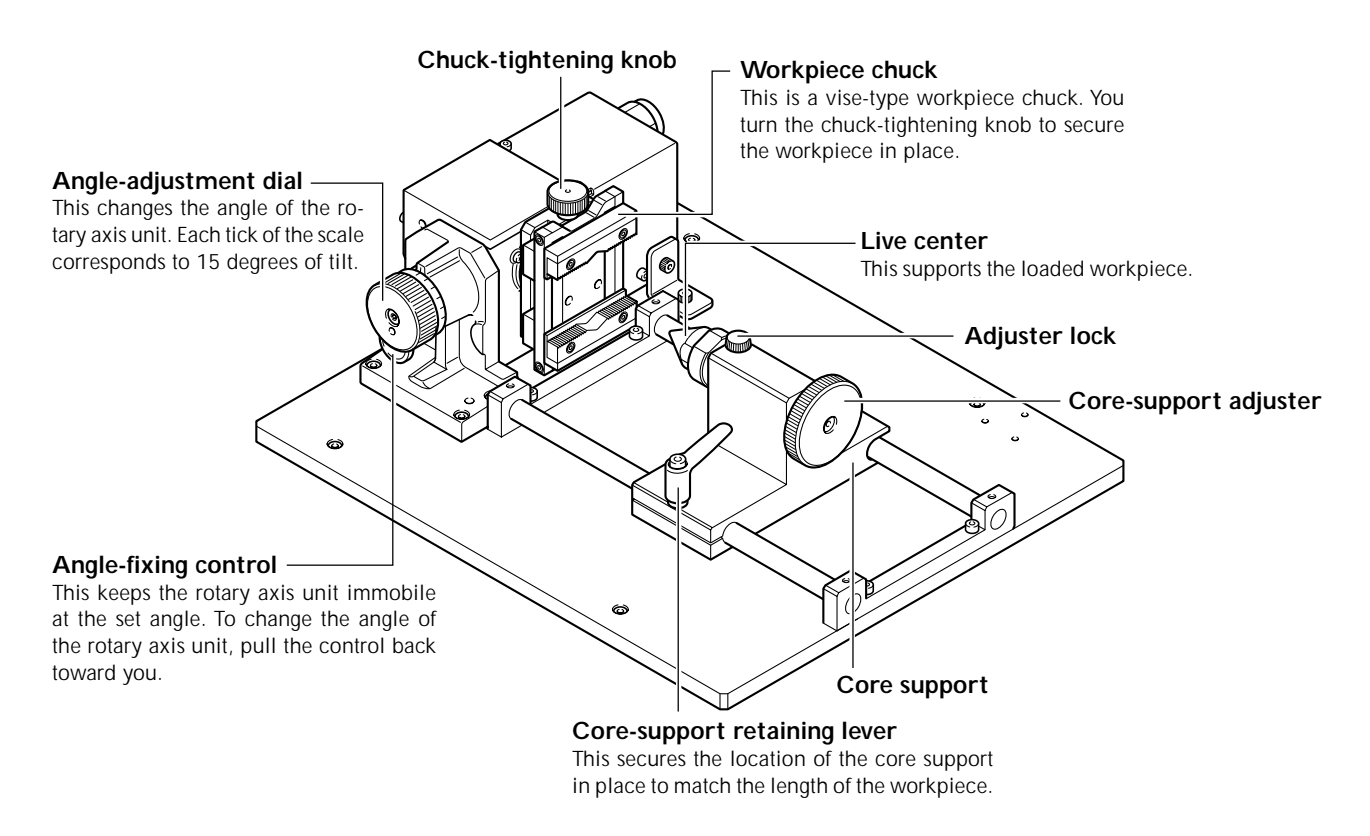

#### **Operation panel screen**

When the rotary axis unit is installed, the operation-panel screen shows the following items.

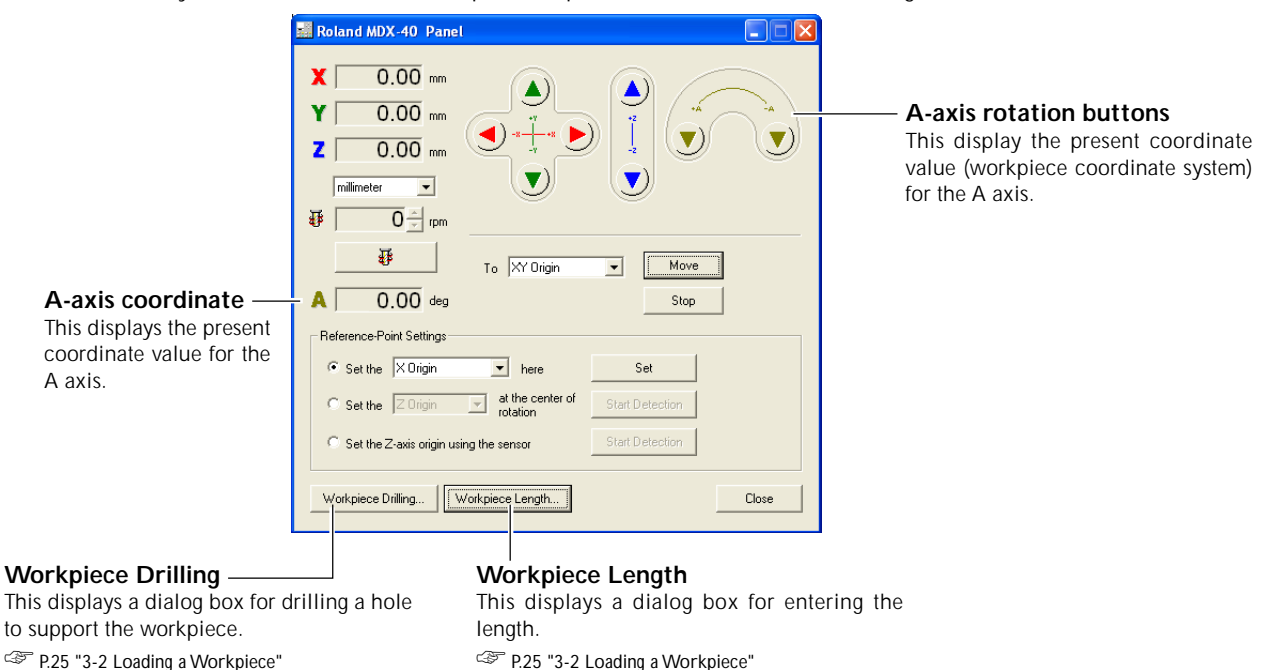

# Chapter 2 Preparation

# 2-1 Included Items

The following items are included with the machine. Make sure they are all present and accounted for.

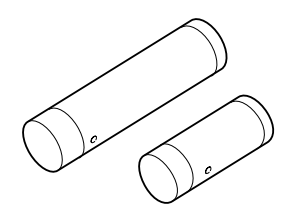

Y-origin sensors (large and small)

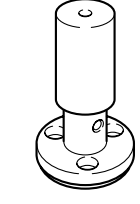

Z-origin sensor

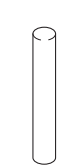

Y-origin detection pin

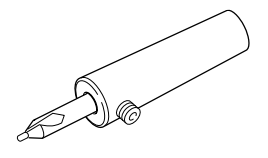

Center drill

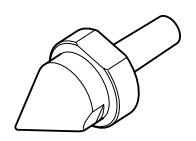

Live center

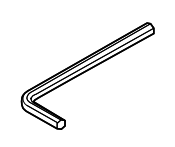

Hexagonal wrench

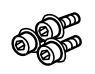

Cap screws (for securing Z-origin sensor)

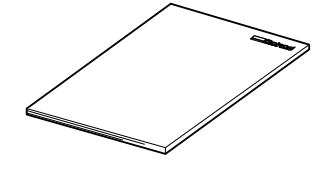

User's manual

## 2-2 Installing the Rotary Axis Unit

## Installing the Rotary Axis Unit

**CAUTION** Before you carry out this operation, switch off the power to the cutting machine. Failing to do so may result in sudden movement of the cutting machine, causing the hands or fingers to become caught and resulting in injury.

**CAUTION** When installing the rotary axis unit, be careful not to let it drop or fall. Doing so may result in injury.

Procedure

8

4

#### **1** If a tool is installed, then remove it.

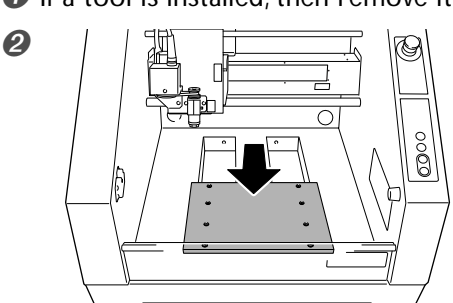

Switch on the power to the cutting machine to start it. The VIEW light illuminates and the table moves back toward the front.

Turn off the processing machine and unplug the power cord.

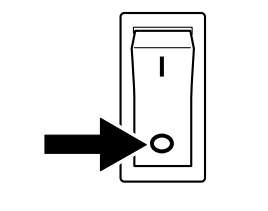

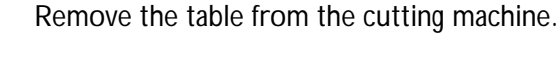

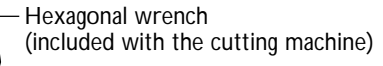

Table

(Y)

8

U

Attach the rotary axis unit.
Use the mounting screws for the table to secure it in place.

 Image: Control of the table to secure it in place.

 Image: Control of the table to secure it in place.

 Image: Control of the table to secure it in place.

 Image: Control of the table to secure it in place.

 Image: Control of the table to secure it in place.

 Image: Control of the table to secure it in place.

 Image: Control of the table to secure it in place.

 Image: Control of the table to secure it in place.

 Image: Control of the table to secure it in place.

 Image: Control of the table to secure it in place.

 Image: Control of the table to secure it in place.

 Image: Control of the table to secure it in place.

 Image: Control of the table to secure it in place.

 Image: Control of the table to secure it in place.

 Image: Control of the table to secure it in place.

 Image: Control of the table to secure it in place.

 Image: Control of the table to secure it in place.

 Image: Control of the table to secure it in place.

 Image: Control of the table to secure it in place.

 Image: Control of the table to secure it in place.

 Image: Control of the table to secure it in place.

 Image: Control of the table to secure it in place.

 Image: Control of the table to secure it

## **Connecting the Connector**

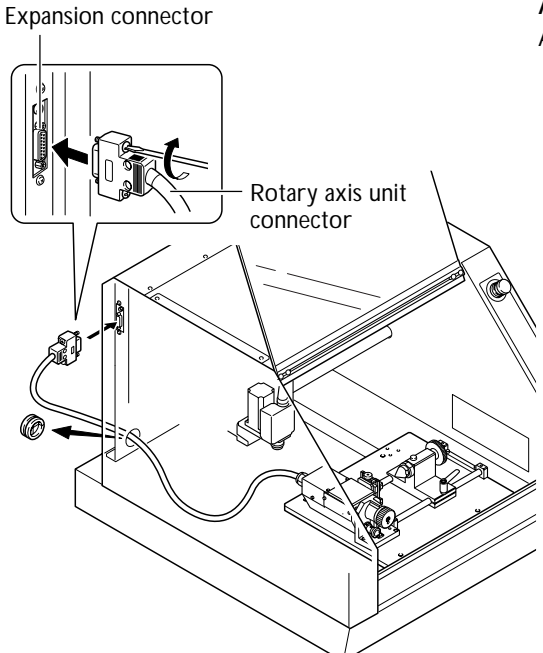

Attach to the expansion connector on the cutting machine. Attach it securely, so that it will not come loose.

## Installing the Z-origin Sensor

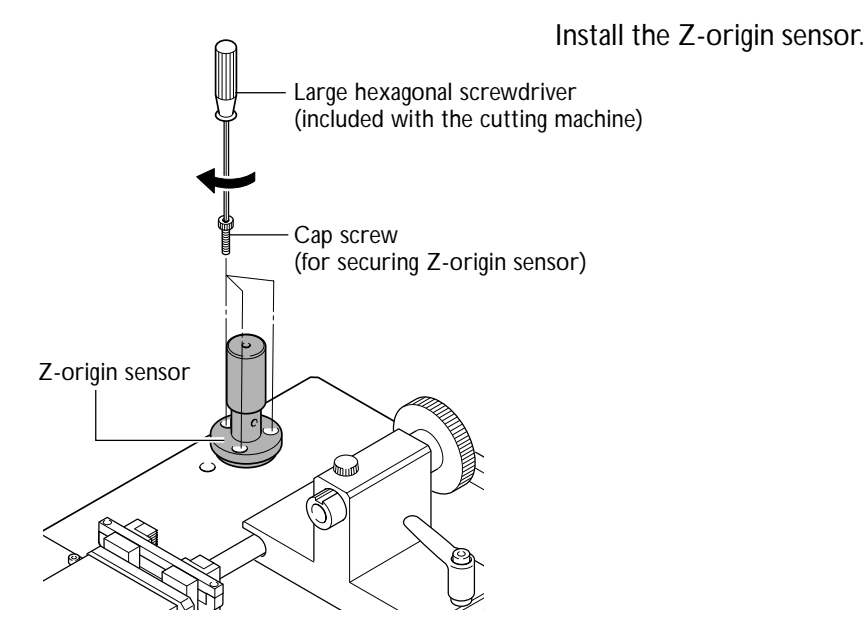

## Setting the Y-axis Origin Point

#### **CAUTION** Do not touch the tip of the live center and center drill with your fingers. Doing so may result in injury.

To perform cutting using the rotary axis unit, you need to set the Y-axis origin point at the center of rotation. Be sure to make this setting whenever you install or reinstall the rotary axis unit. We also recommend periodically redoing the setting for the Y-axis origin to correct for deviation of the Y axis due to seasonal changes in temperature.

### 1. Install the small Y-origin sensor.

• Start the machine.

8

Press the VIEW button to make the VIEW light go out.

Ø Start the operation panel screen.

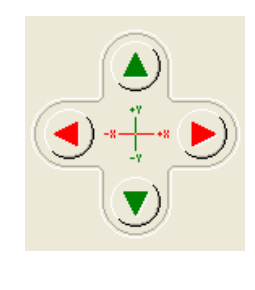

Use the operation-panel screen to move the table back toward the front.

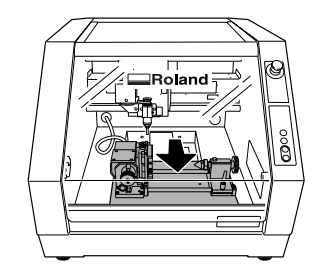

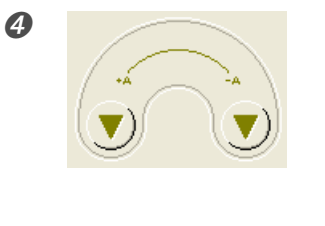

Turn the chuck-tightening knob until it is positioned directly to the side.

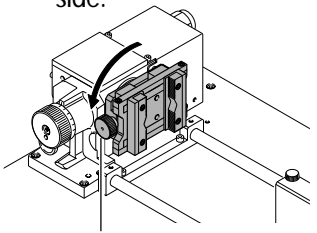

Chuck-tightening knob

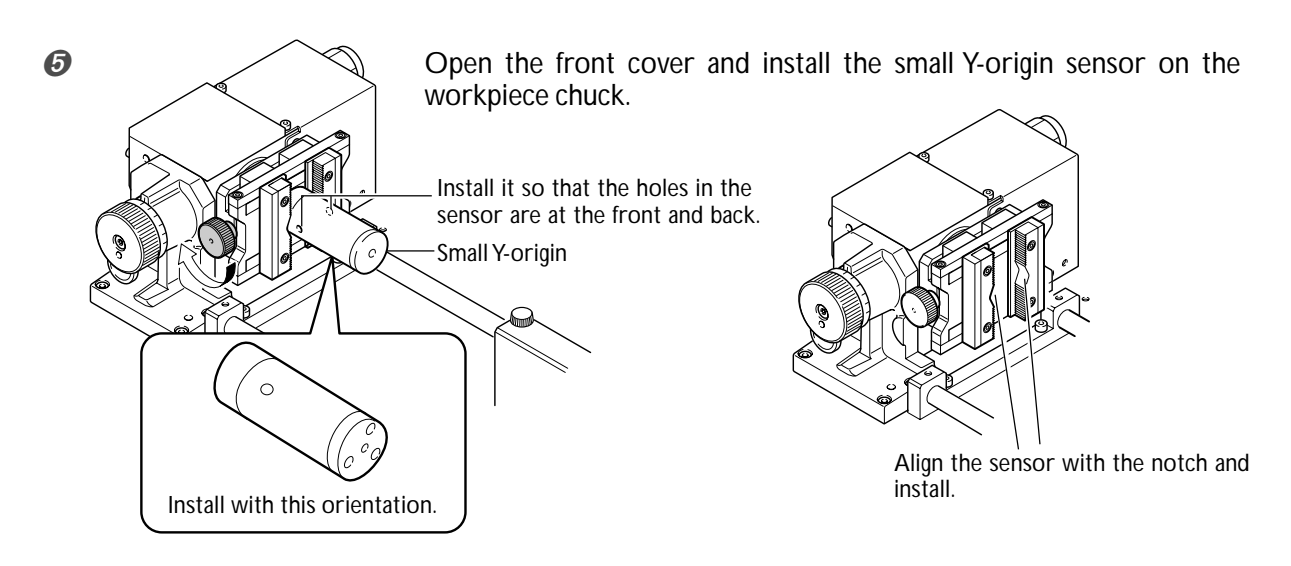

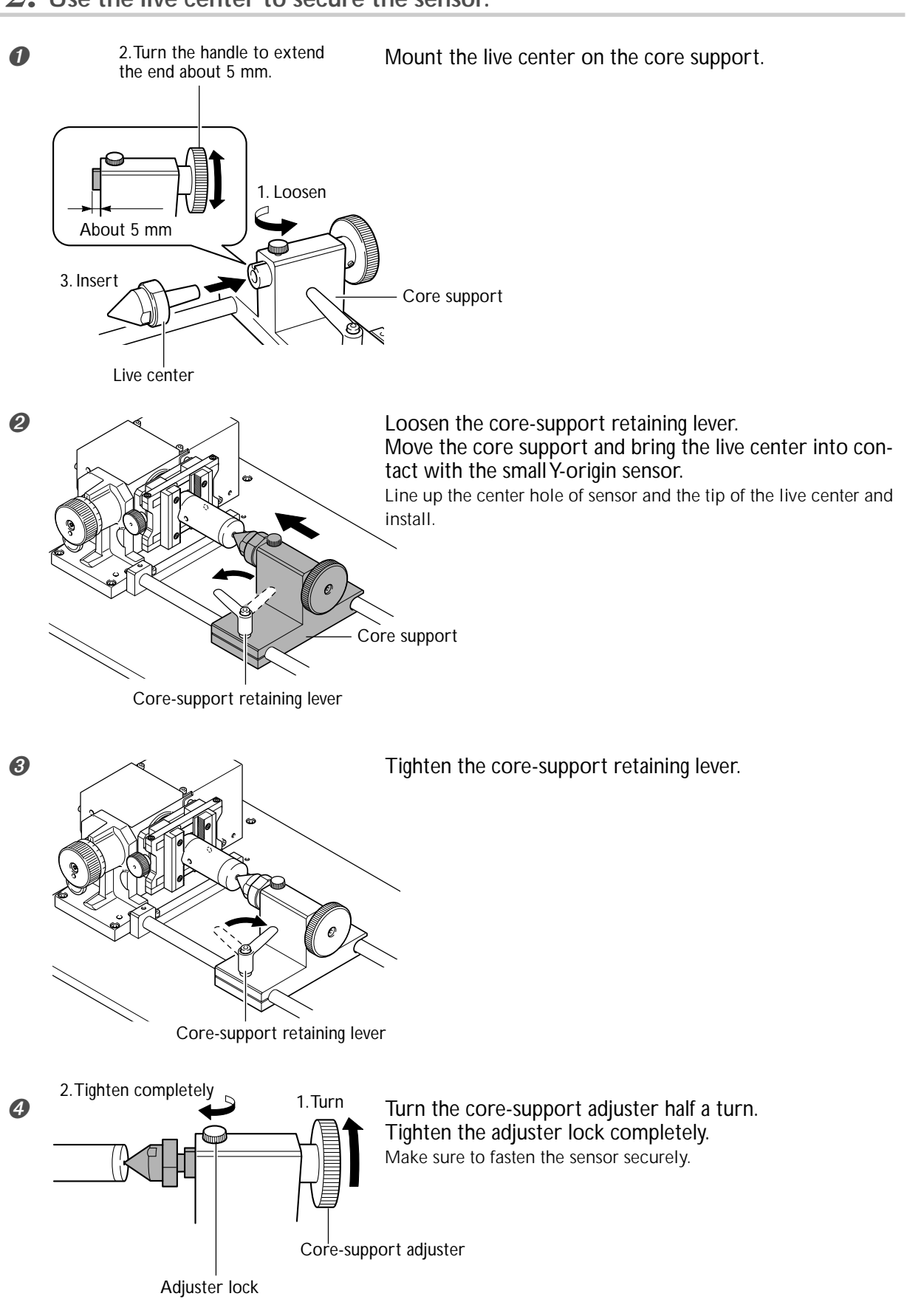

## 2. Use the live center to secure the sensor.

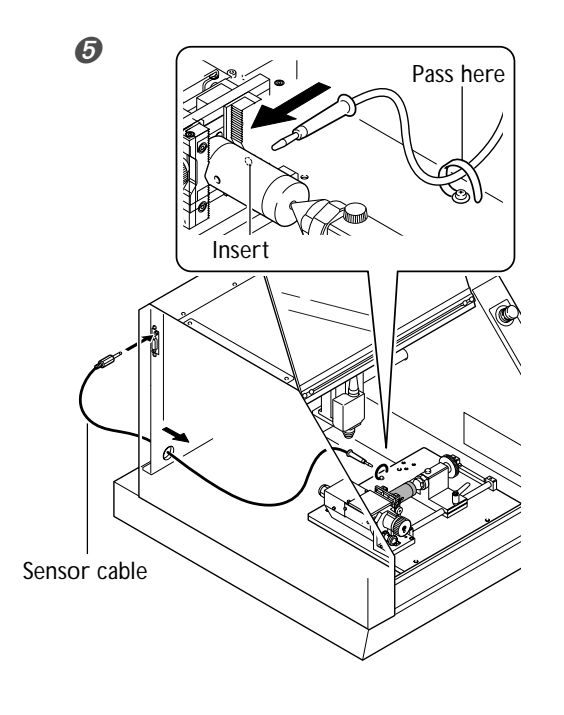

Run the sensor cable from the back to a location over the table.

Insert the sensor cable into the hole on the back of the sensor.

**3.** Install the Y-origin detection pin.

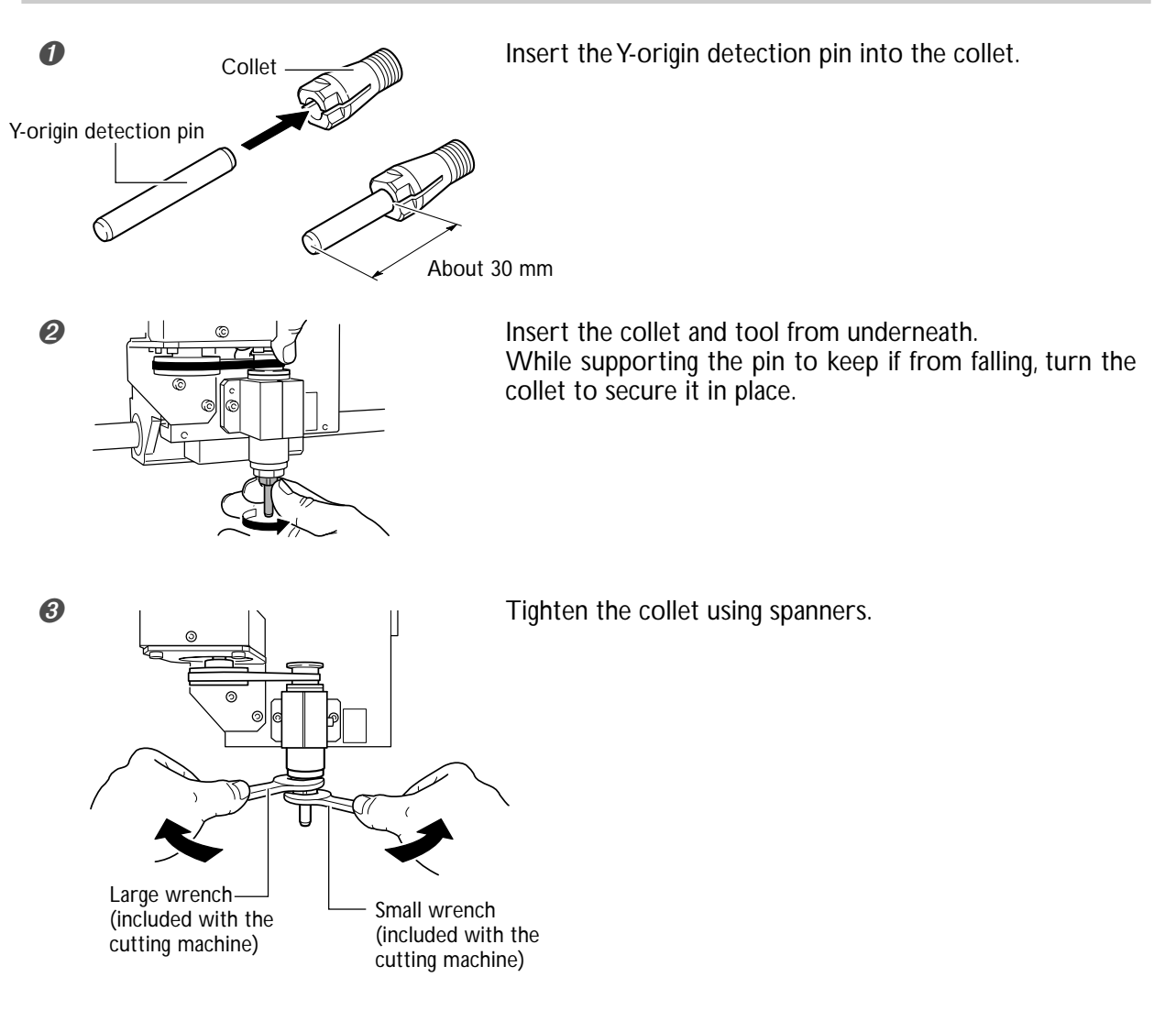

**4.** Use the operation-panel screen for make the setting for the Y-axis origin point.

Close the front cover.

Press the VIEW button to make the VIEW light go out.

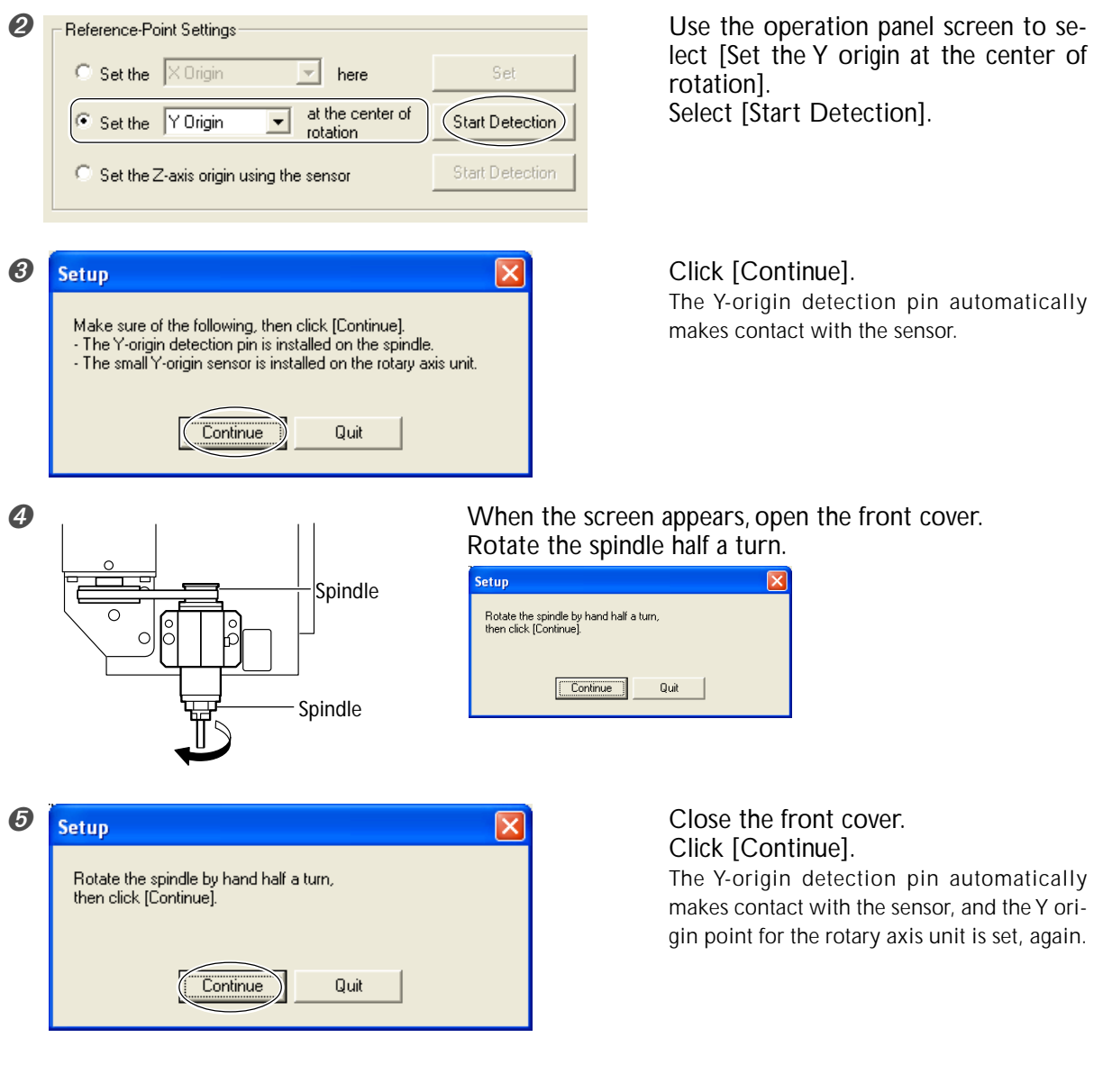

Next, the screen shown in the figure appears.

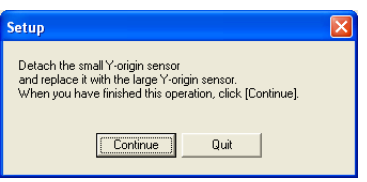

**16** Chapter 2 Preparation

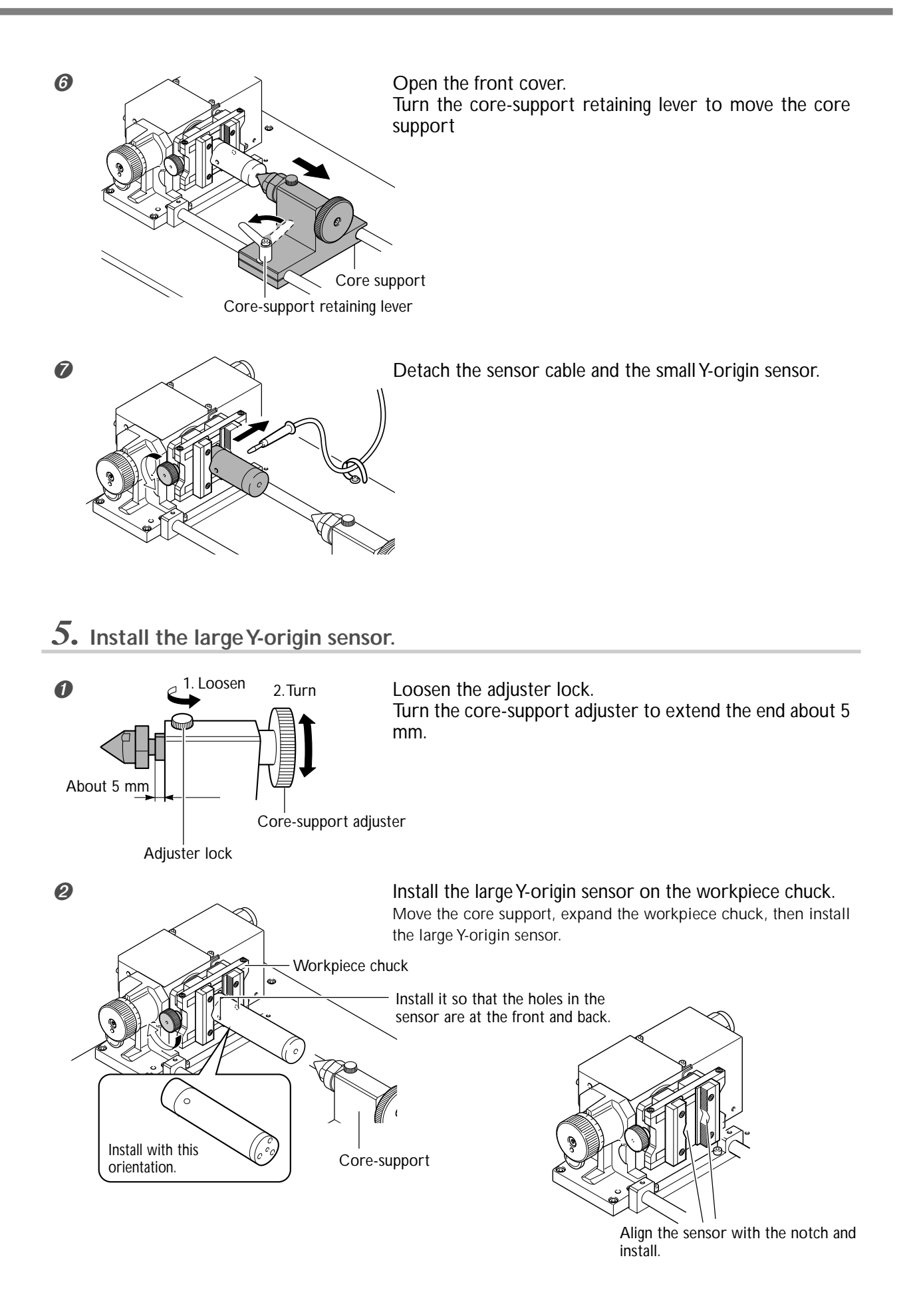

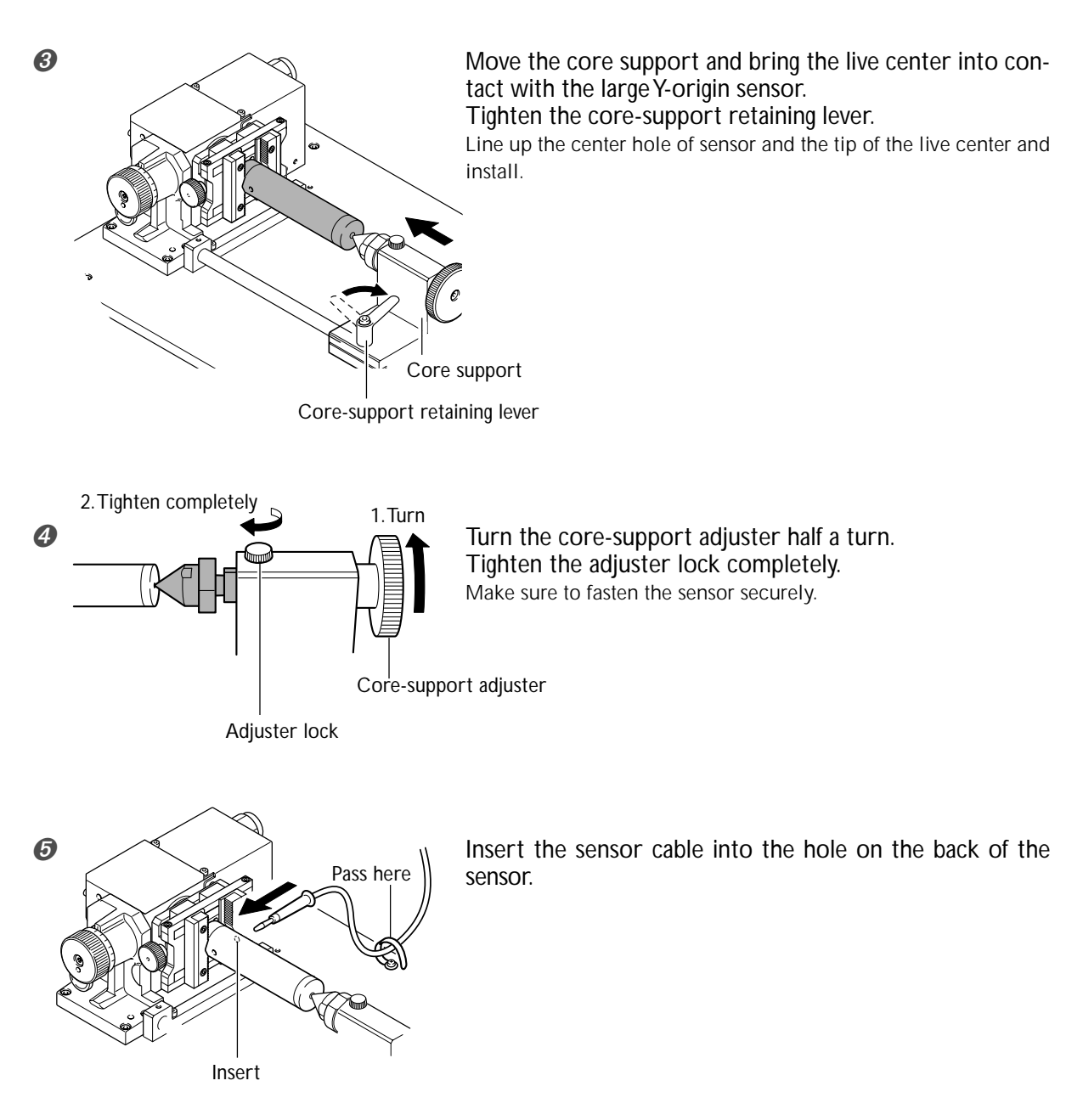

**6** Close the front cover.

6. Use the operation-panel screen for make the setting for the Y-axis origin point.

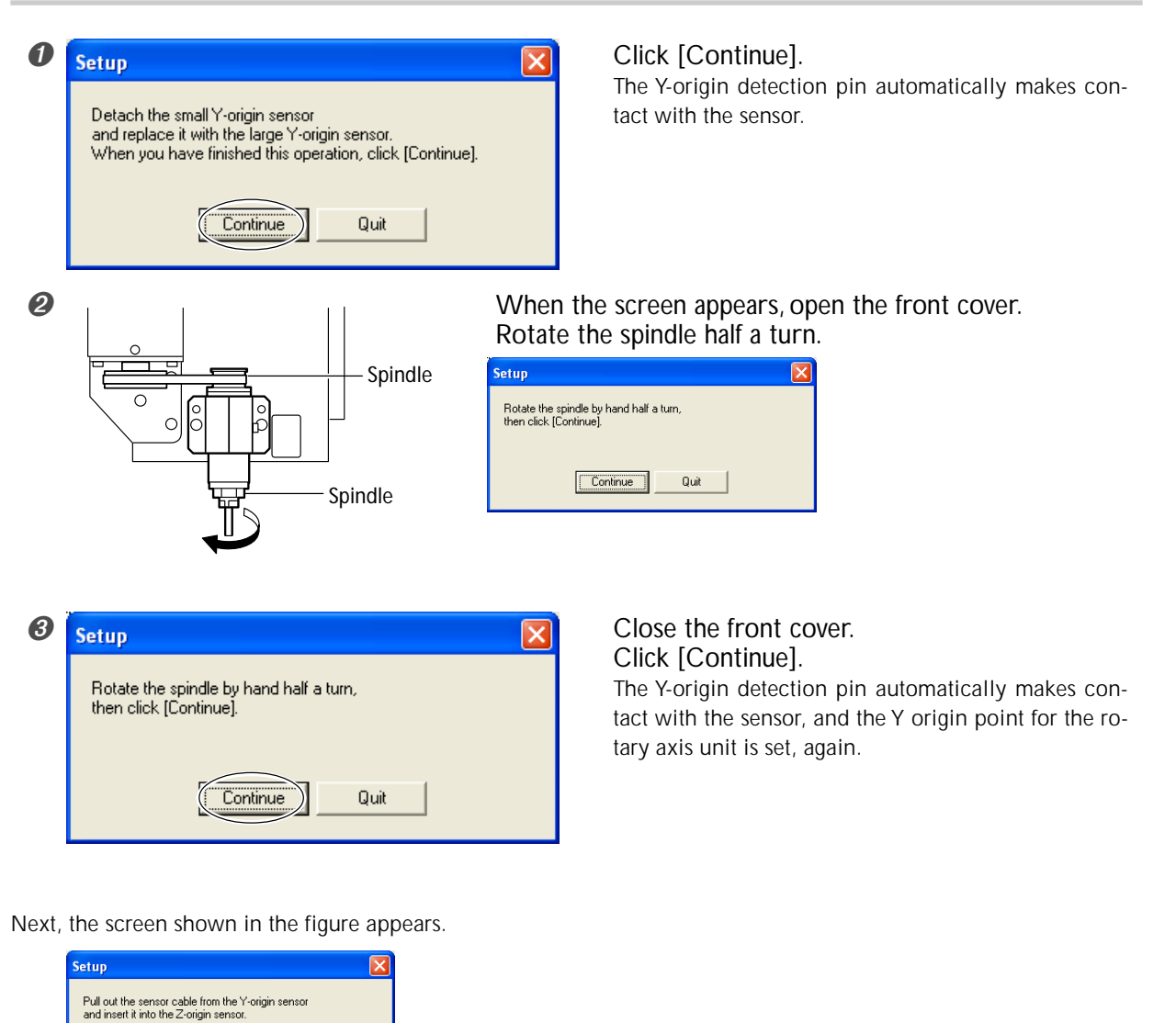

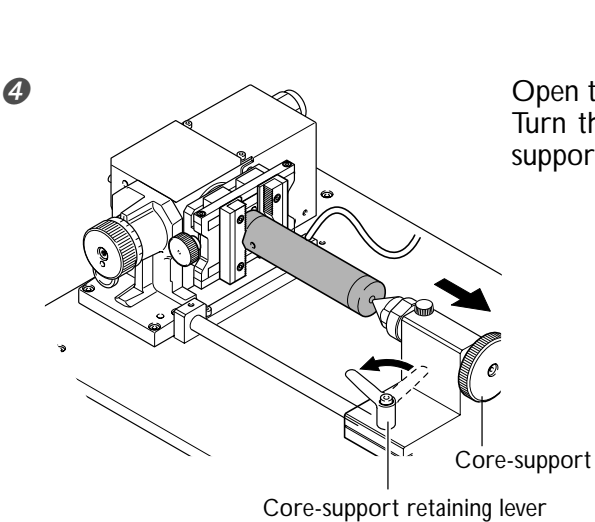

Continue

Quit

Open the front cover. Turn the core-support retaining lever to move the core support.

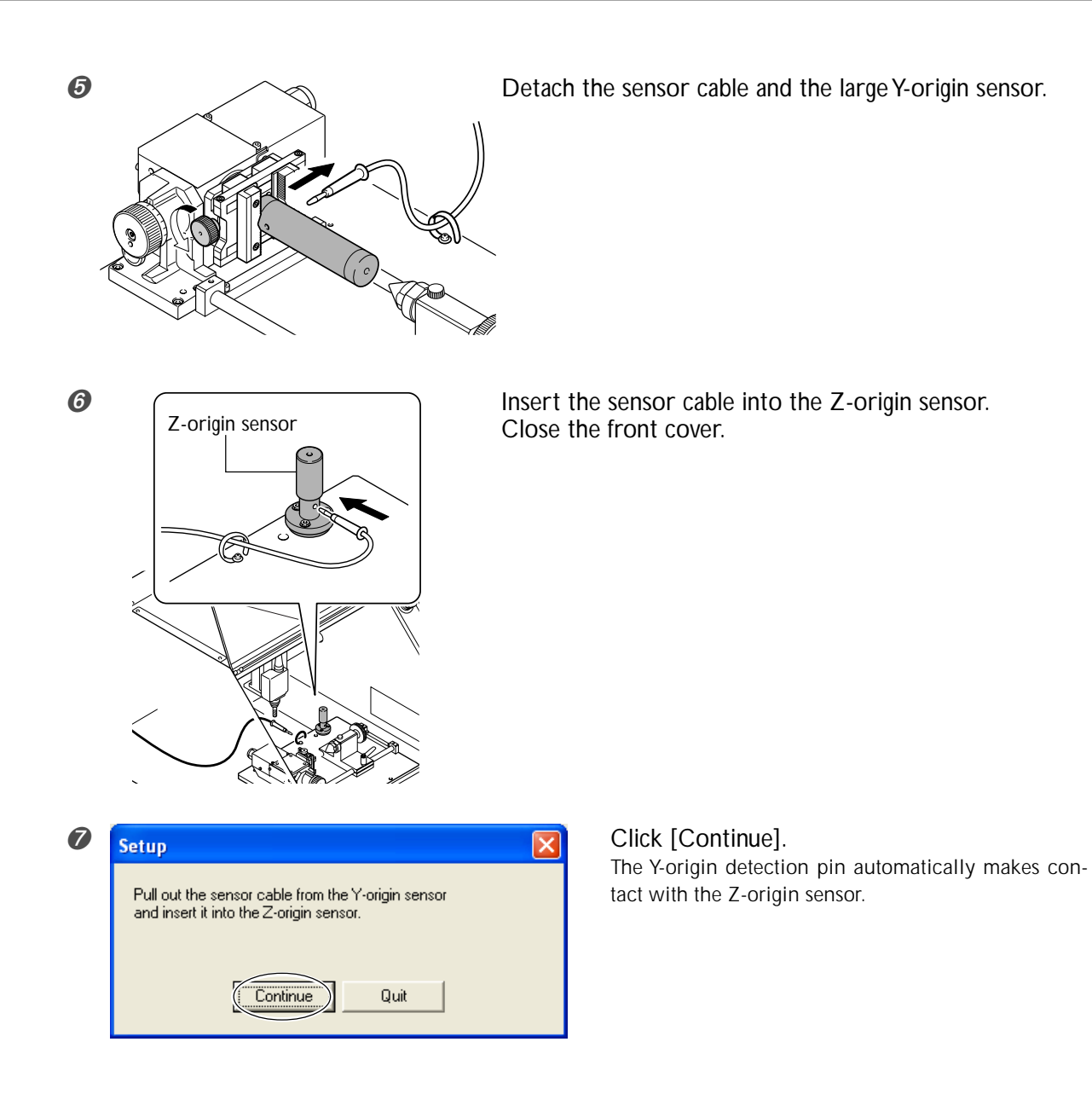

7. Detach the Y-origin detection pin, collet, live center.

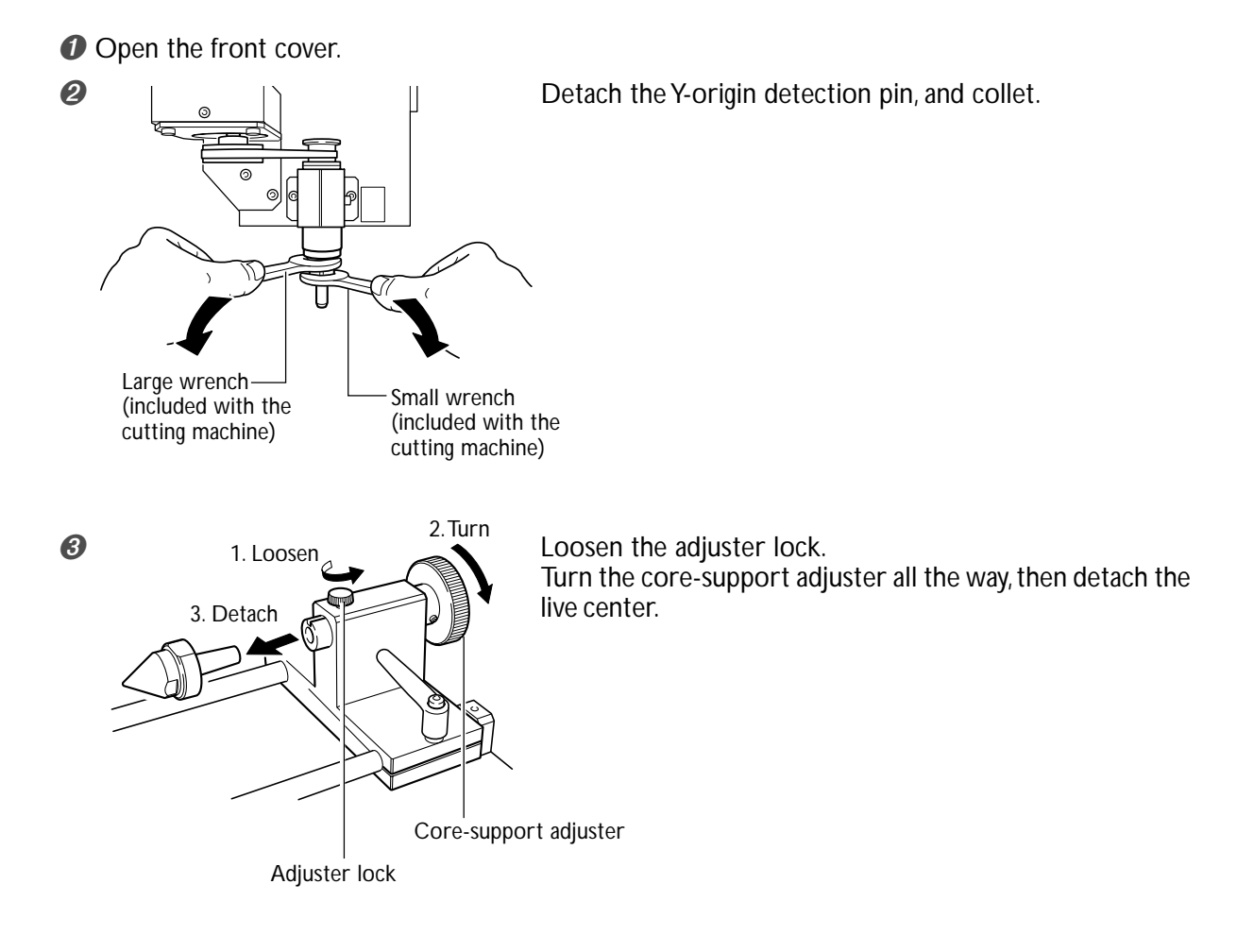

# Chapter 3 Operation

## **Dimensions of Workpieces Installable and Start Location**

#### **Dimensions of Workpieces Installable**

#### Example : Loading a Square Block

A workpiece that fits within the range of a 42.5 mm radius from the center of the rotary axis by 135 mm long can be loaded.

The figure shows the maximum size when loading a workpiece that is 40 mm thick.

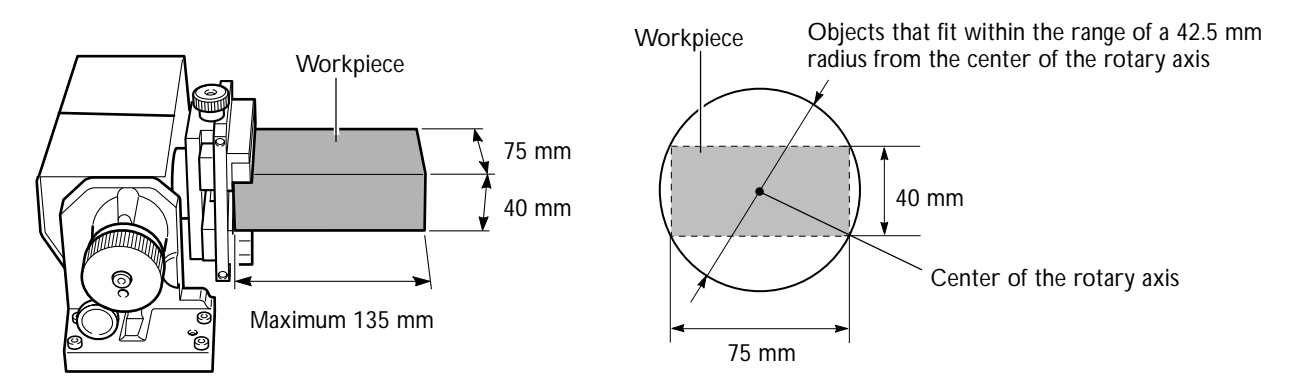

> Maximum width when loading a workpiece measuring 40 mm thick : 75 mm

(The maximum width varies according to the thickness of the workpiece.)

> Workpiece thickness that can be held by the workpiece chuck : 12 to 40 mm

> Loadable workpiece length : Maximum 135 mm

#### The Locations of the Origin Points

When you perform cutting using the rotary axis, you make the respective settings for the X-axis, Y-axis, Z-axis, and A-axis origin points. The X-axis origin becomes the start location for cutting. Make the setting to match the workpiece, so that the workpiece does not strike the rotary axis unit during cutting. Align the Y and Z origins with the center of the rotary axis. The Z-axis origin is to be set so as to match the length of the tool. Set the A-axis origin when you want to specify the start location for the direction of rotation.

To perform cutting using the rotary axis, you need to set the Y-axis origin at the center of rotation. Be sure to make this setting when you install the rotary axis unit for the first time, and whenever you reinstall it. Make the setting again whenever displacement of the Y origin becomes a concern during continuous use.

P.13 "Setting the Y-axis Origin Point for the Center of Rotation"

## Loading a Workpiece Less Than 120 mm in Length

The mounting method varies according to the length of the workpiece you're loading. When you're loading a workpiece measuring less than 120 mm, follow the steps below.

## $I_{\bullet}$ Entering the length of the workpiece at the operation panel screen.

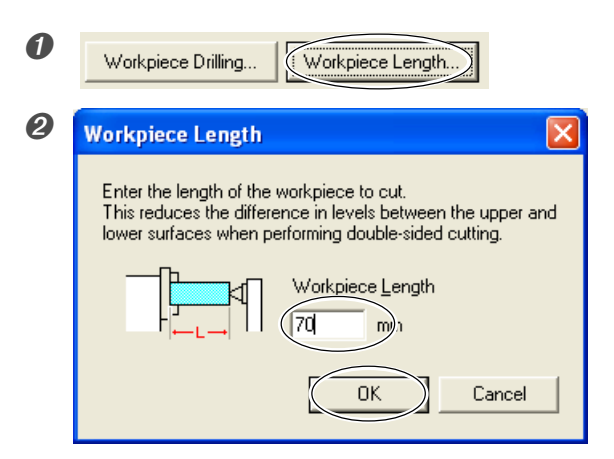

Click [Workpiece Length].

Enter the length of the mounted workpiece. Click [OK].

2. Carry out the preparations for securing the workpiece in place.

Close the front cover.

Press the VIEW button to make the VIEW light go out.

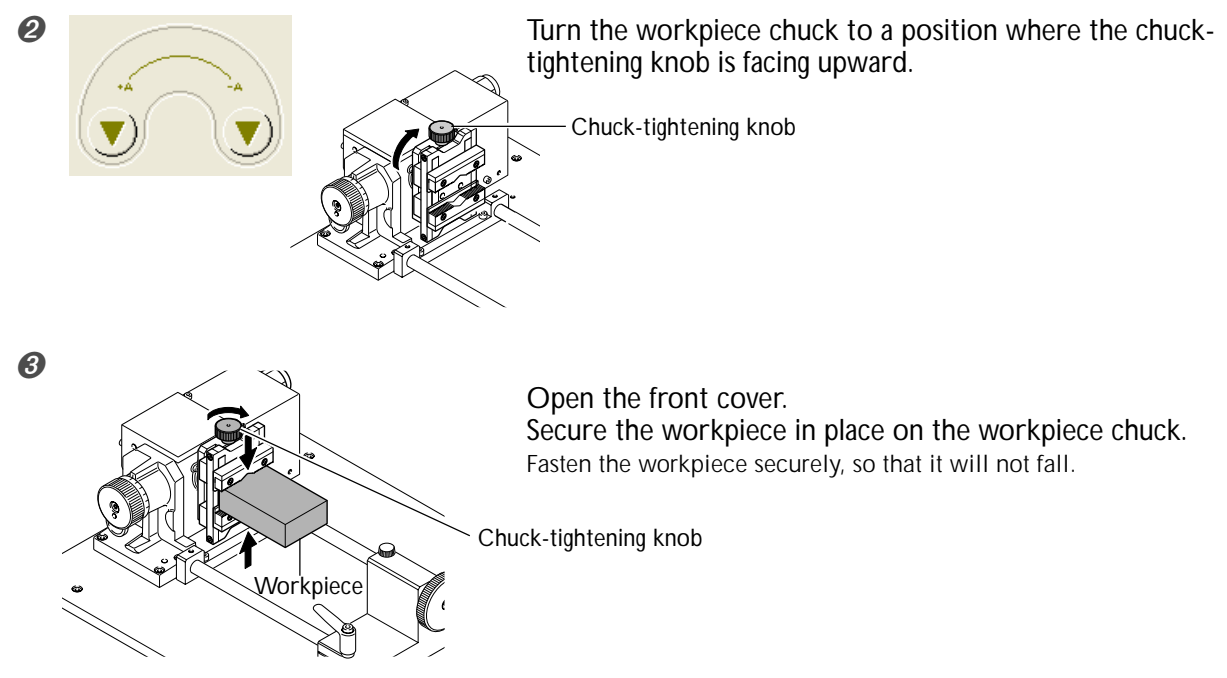

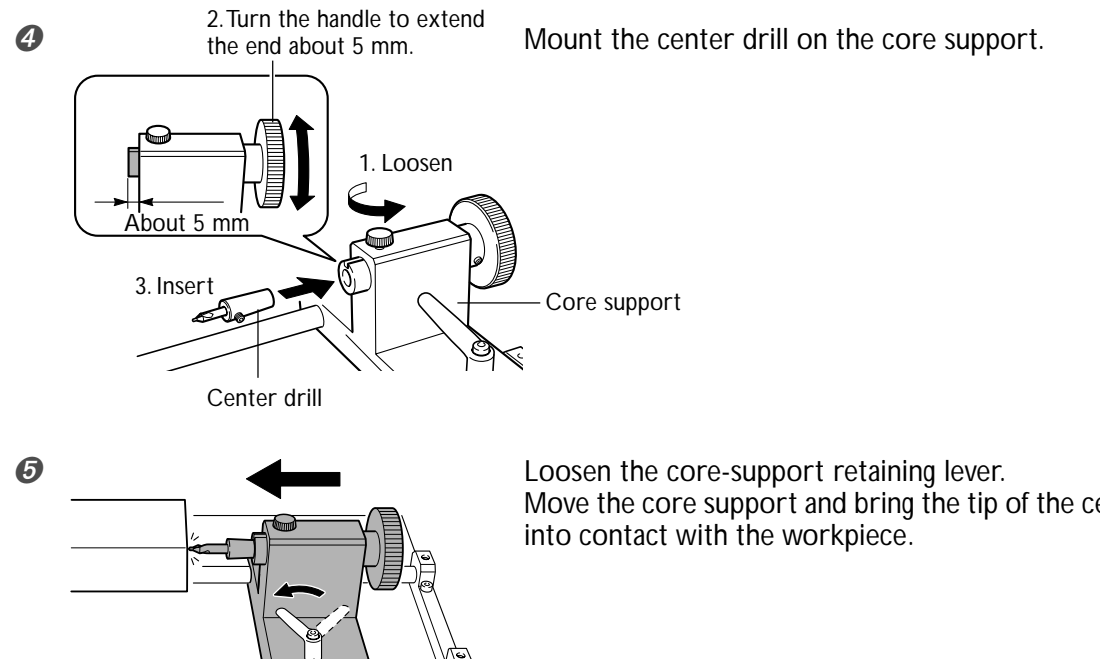

Core-support retaining lever

Move the core support and bring the tip of the center drill into contact with the workpiece.

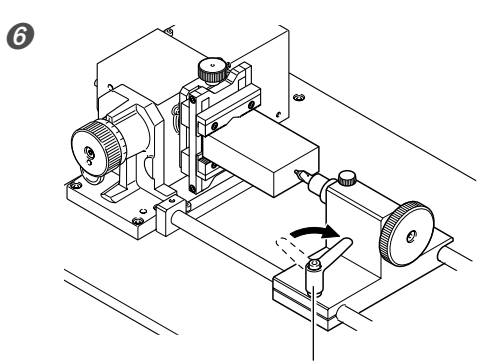

Tighten the core-support retaining lever.

Core-support retaining lever

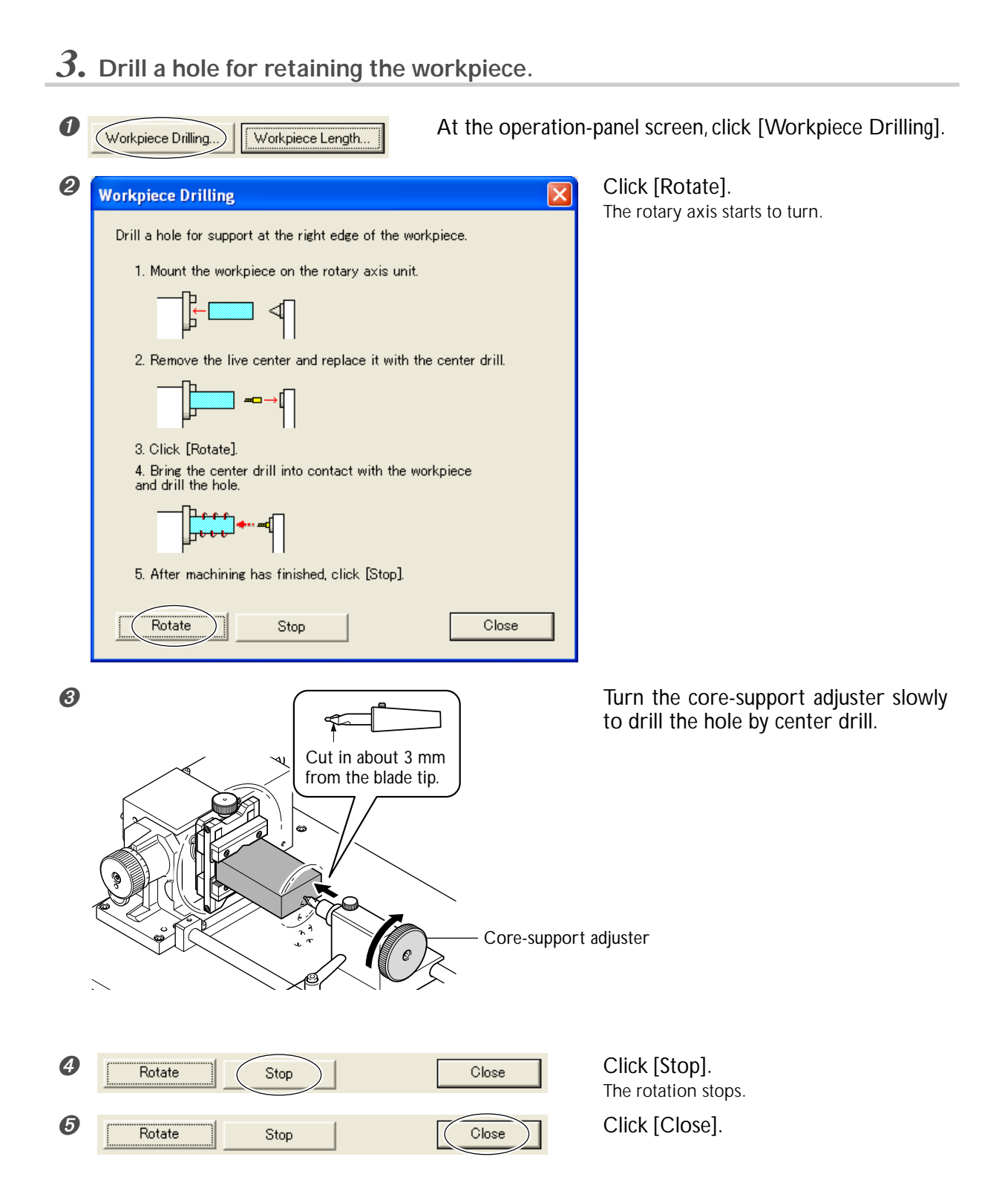

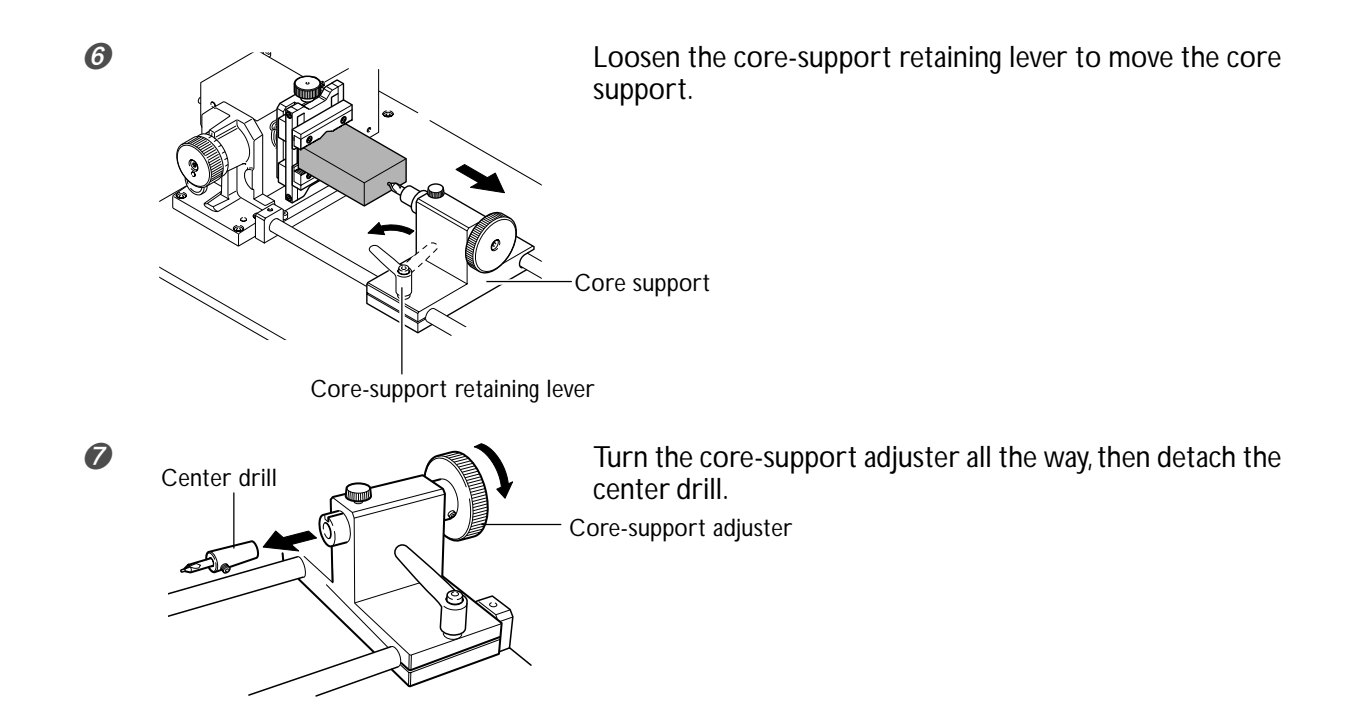

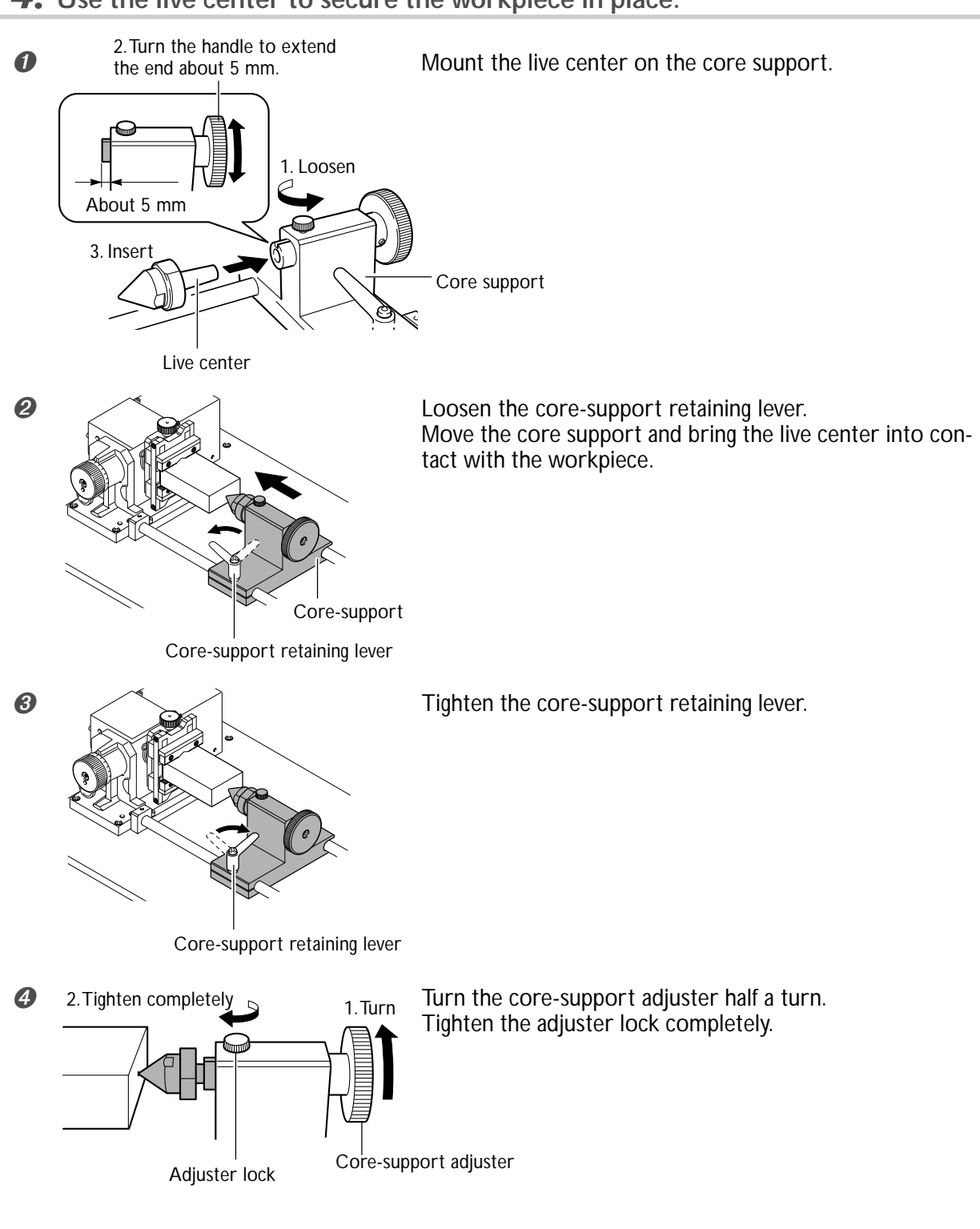

## 4. Use the live center to secure the workpiece in place.

#### Securing the Workpiece in Place

After securing the workpiece in place using the live center, go to the operation-panel screen and rotate the A axis. If the workpiece and the live center turn together, the workpiece is fastened securely. If the live center does not turn, loosen the adjuster lock, turn the core-support adjuster, then secure the control in place again with the adjuster lock.

## Loading a Workpiece 120 mm or Longer in Length

When you're loading a workpiece measuring 120 mm or longer, follow the steps below.

### **1.** Entering the length of the workpiece at the operation panel screen.

| 0 | Workpiece Drilling                                                                                                    |
|---|----------------------------------------------------------------------------------------------------|
| 0 | Workpiece Length                                                                                                    |
|   | Enter the length of the workpiece to cut.<br>This reduces the difference in levels between the upper and<br>lower surfaces when performing double-sided cutting. |
|   | Workpiece Length                                                                                                    |
|   | OK Cancel                                                                                                    |

Click [Workpiece Length].

Enter the length of the mounted workpiece. Click [OK].

**2.** Carry out the preparations for securing the workpiece in place.

Close the front cover.

Press the VIEW button to make the VIEW light go out.

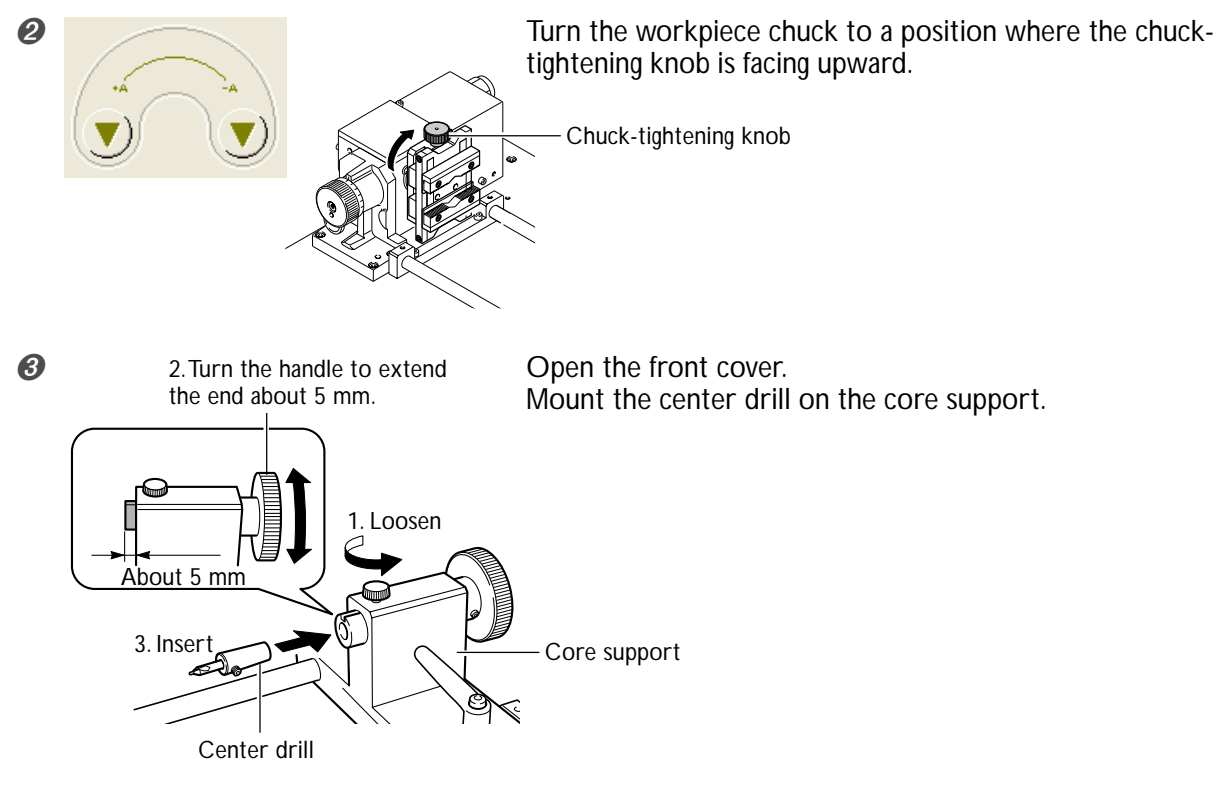

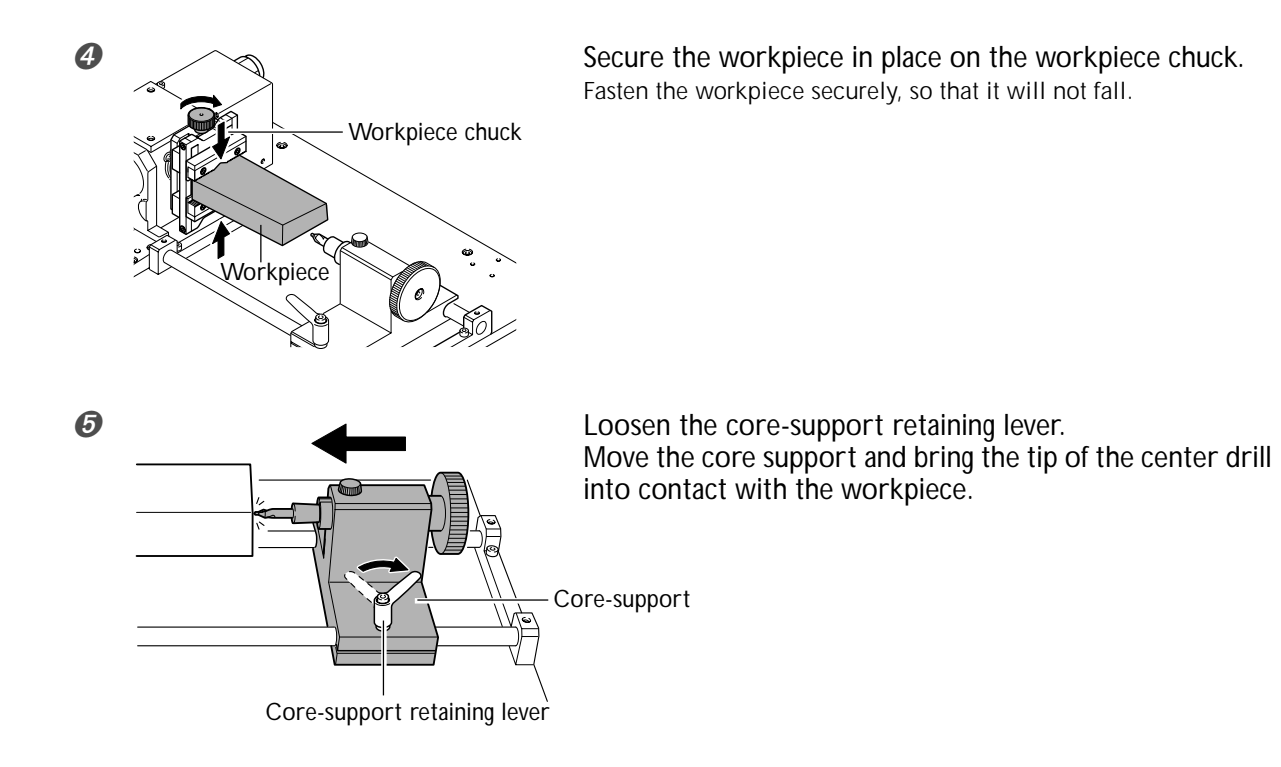

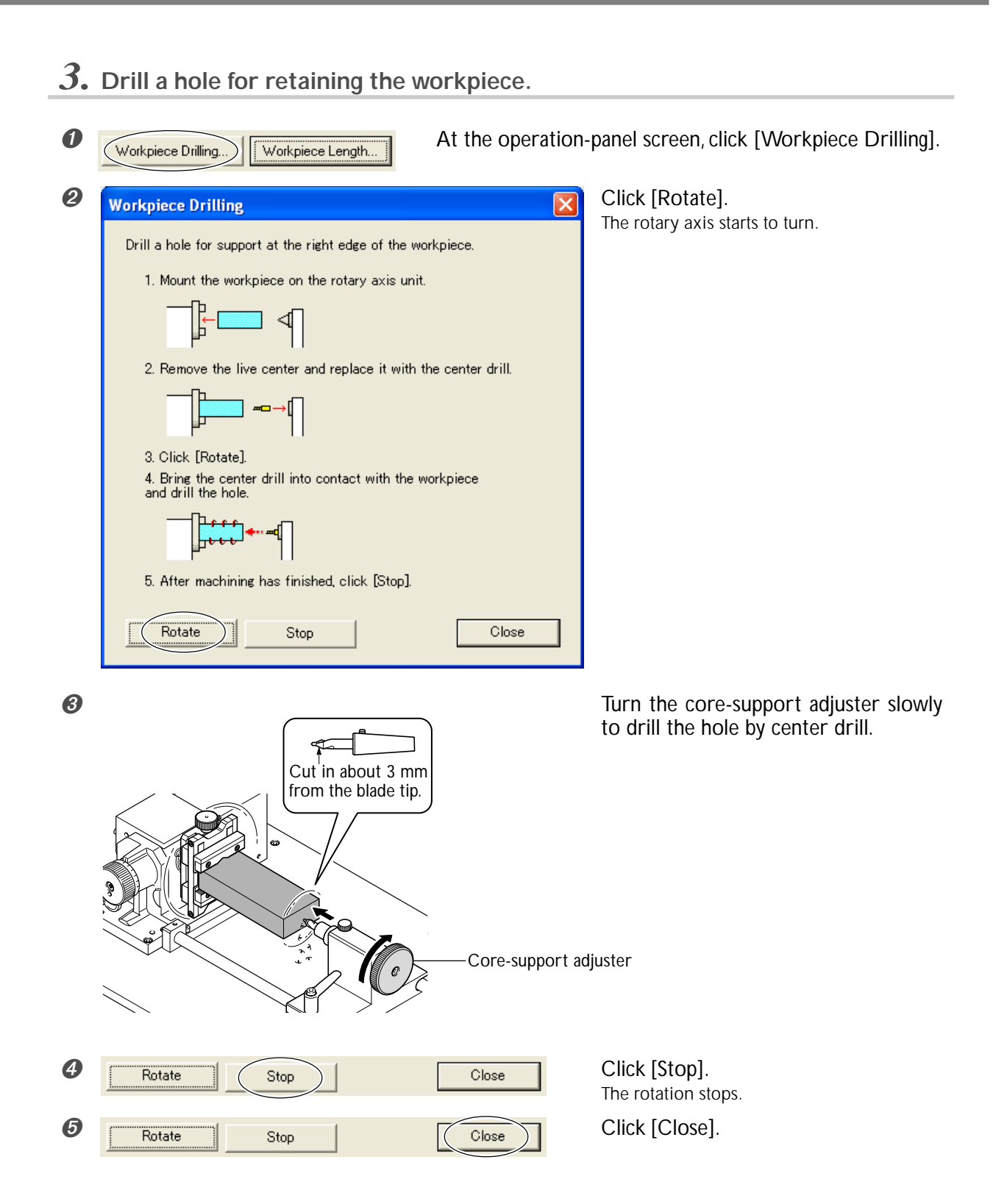

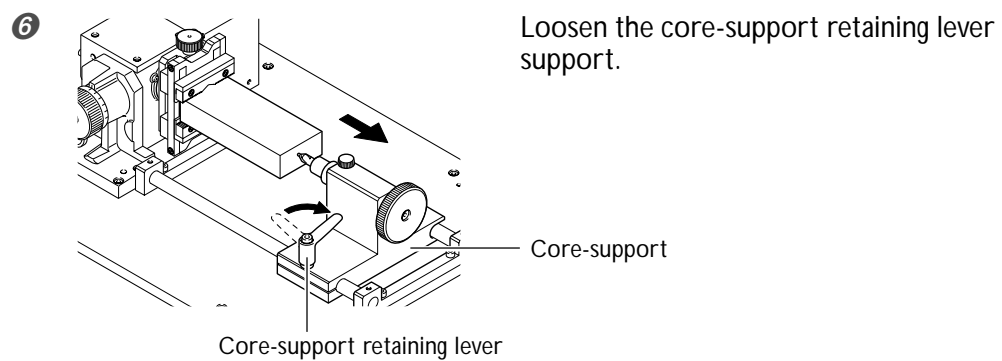

Loosen the core-support retaining lever to move the core

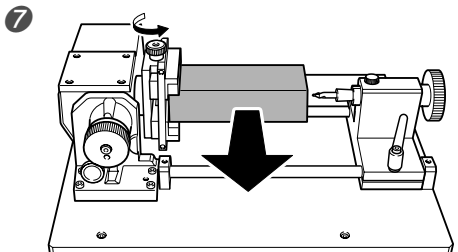

8

Detach the workpiece once.

Center drill

Turn the core-support adjuster all the way, then detach the center drill. Core-support adjuster

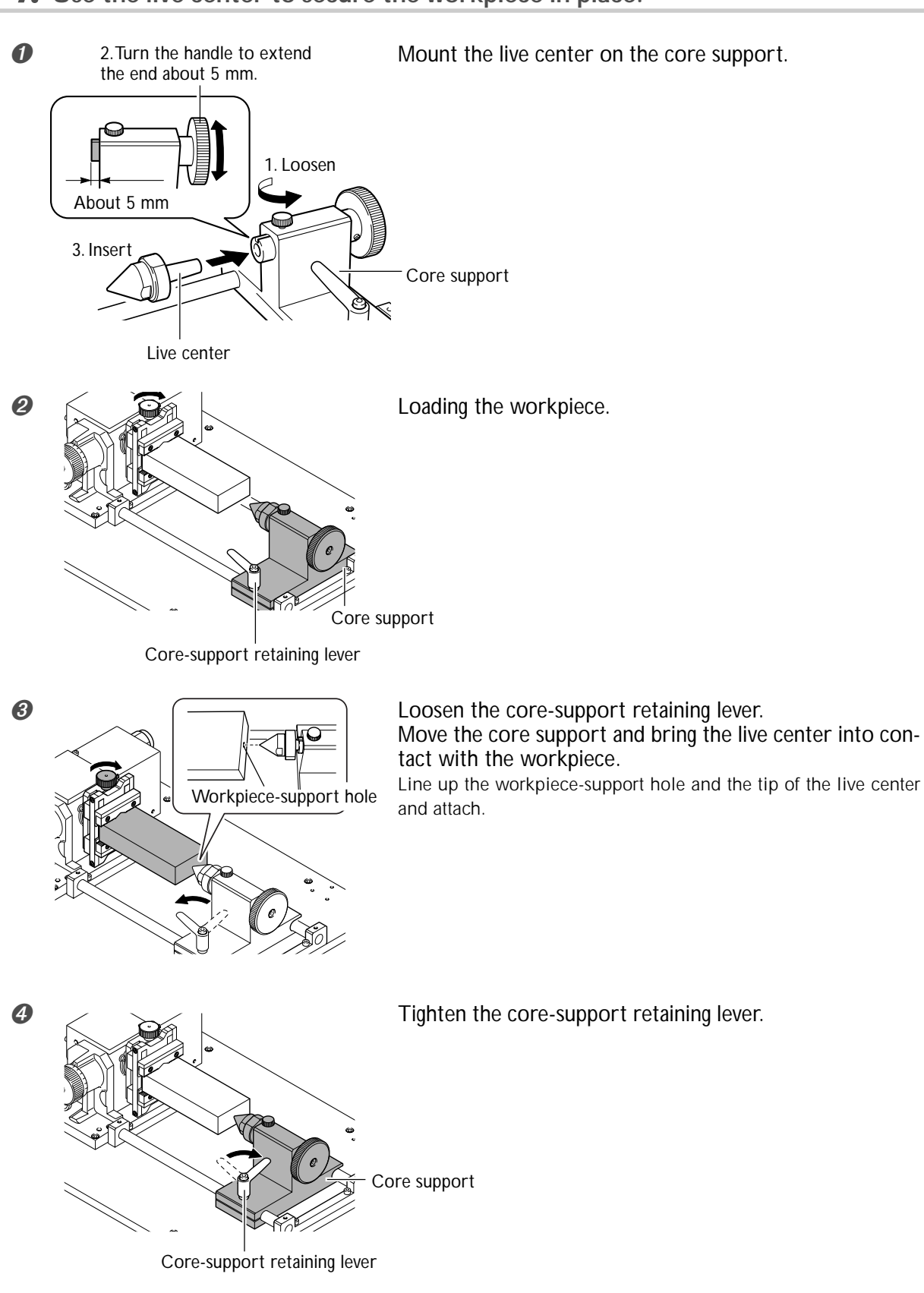

## **4.** Use the live center to secure the workpiece in place.

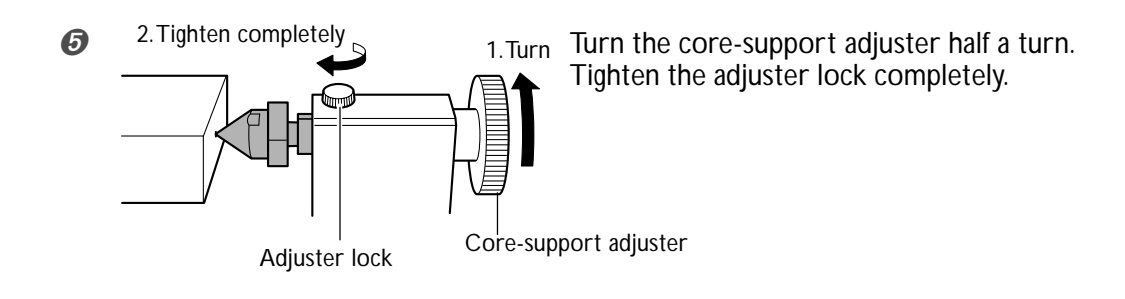

#### Securing the Workpiece in Place

After securing the workpiece in place using the live center, go to the operation-panel screen and rotate the A axis. If the workpiece and the live center turn together, the workpiece is fastened securely. If the live center does not turn, loosen the adjuster lock, turn the core-support adjuster, then secure the control in place again with the adjuster lock.

## **Installing a Tool**

#### **CAUTION** Do not touch the tip of the blade with your fingers. Doing so may result in injury.

#### Installing a Tool

Follow the instructions in the manual for the cutting machine to install a tool. Adjust the amount of tool extension to match the size of the workpiece and the cutting depth. Special care is needed, because the corners may easily strike the tool when rotating the A axis.

## Setting the Cutting-start Location

### **1**. Make the setting for X origin point.

#### Close the front cover.

0

Press the VIEW button to make the VIEW light go out.

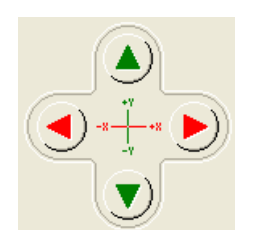

Use the operation panel screen to move the spindle to the cuttingstart location.

Set the cutting-start location so that the neither the tool nor the spindle strikes the workpiece chuck during cutting.

| 8 | Reference-Point Settings                       |                 |  |
|---|------------------------------------------------|-----------------|--|
|   | Set the X Origin  ▲ here                       | Set             |  |
|   | C Set the Y Origin I at the center of rotation | Start Detection |  |
|   | ○ Set the Z-axis origin using the sensor       | Start Detection |  |

Select [Set the X origin here]. Click [Set]. The start location in the X origin has now been set.

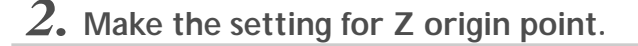

**1** Make sure to insert the sensor cable to Z-origin sensor.

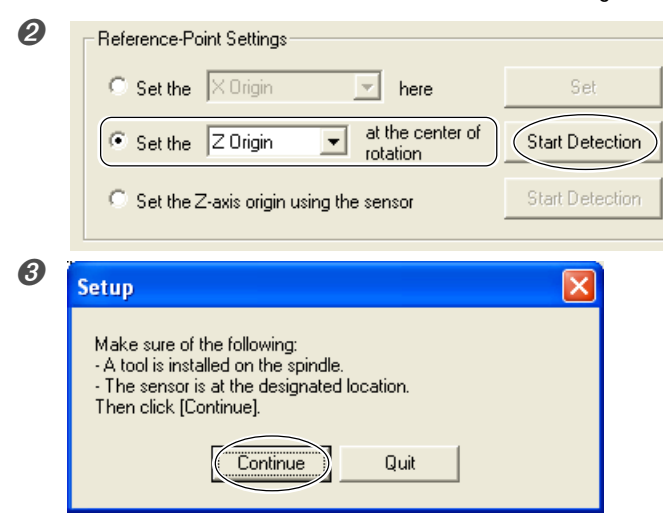

Using the operation panel screen, select [Set the Z origin at the center of rotation]. Select [Start Detection].

Click [Continue]. The tool automatically makes contact with the sensor, and the Z-axis origin point is set.

**3.** Make the setting for A origin point.

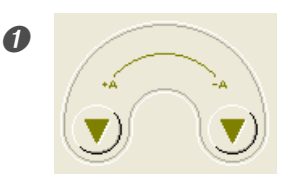

Use the operation-panel screen to rotate the workpiece to the cutting-start location.

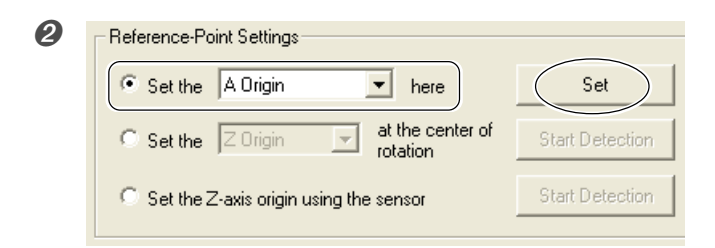

Select [Set the A origin here]. Click [Set]. The start location in the A origin has now been set. **1** If the cutter installed, detach it.

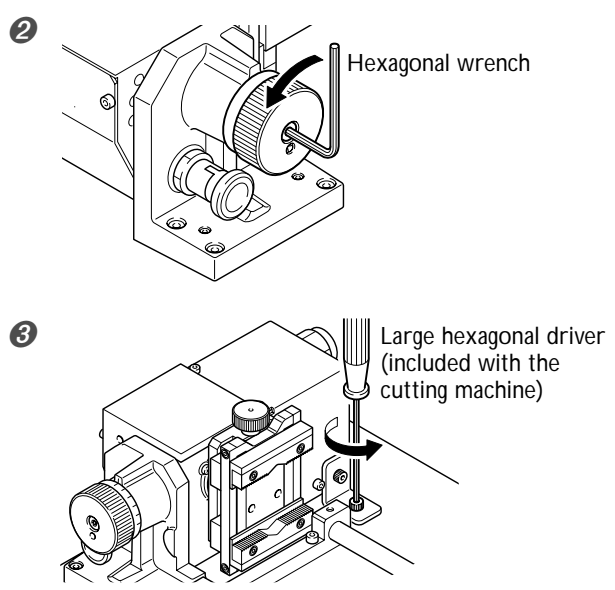

Loosen the screws shown in the figure.

Detach the screw shown in the figure.

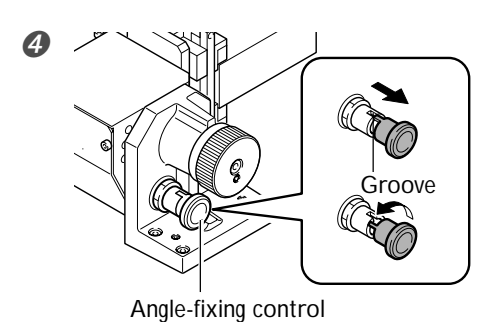

Pull the angle-fixing control. Turn to a position not lined up with the groove.

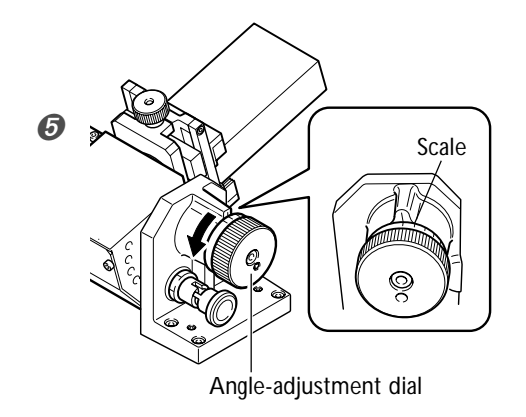

Turn to align with the scale on the angle-adjustment dial. Each tick of the scale corresponds to 15 degrees of tilt.

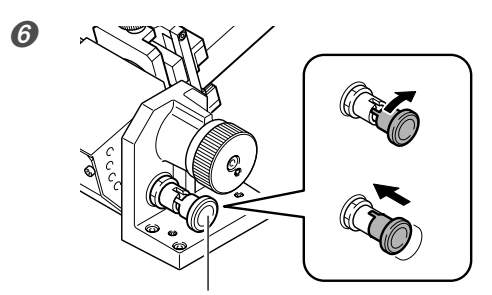

Angle-fixing control

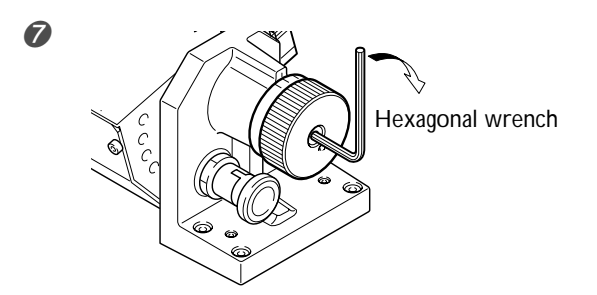

Press the angle-fixing control.

When it clicks into place, the rotary axis is secured in position.

Tighten the screws shown in the figure.

# Chapter 4 Appendix

# 4-1 Maintenance

## **Daily Care**

- > This machine is a precision device, and is sensitive to dust and dirt. Perform cleaning on a daily basis.
- > Never use a solvent such as thinner or benzine.
- >Clean cuttings carefully.
- $\succ$  To clean the cover, use a dry cloth to wipe it.
- > Never attempt to oil or lubricate the machine.

## **Replacing the Center Drill**

If the tip of the center drill becomes worn, change the orientation of the tip.

#### Replacement

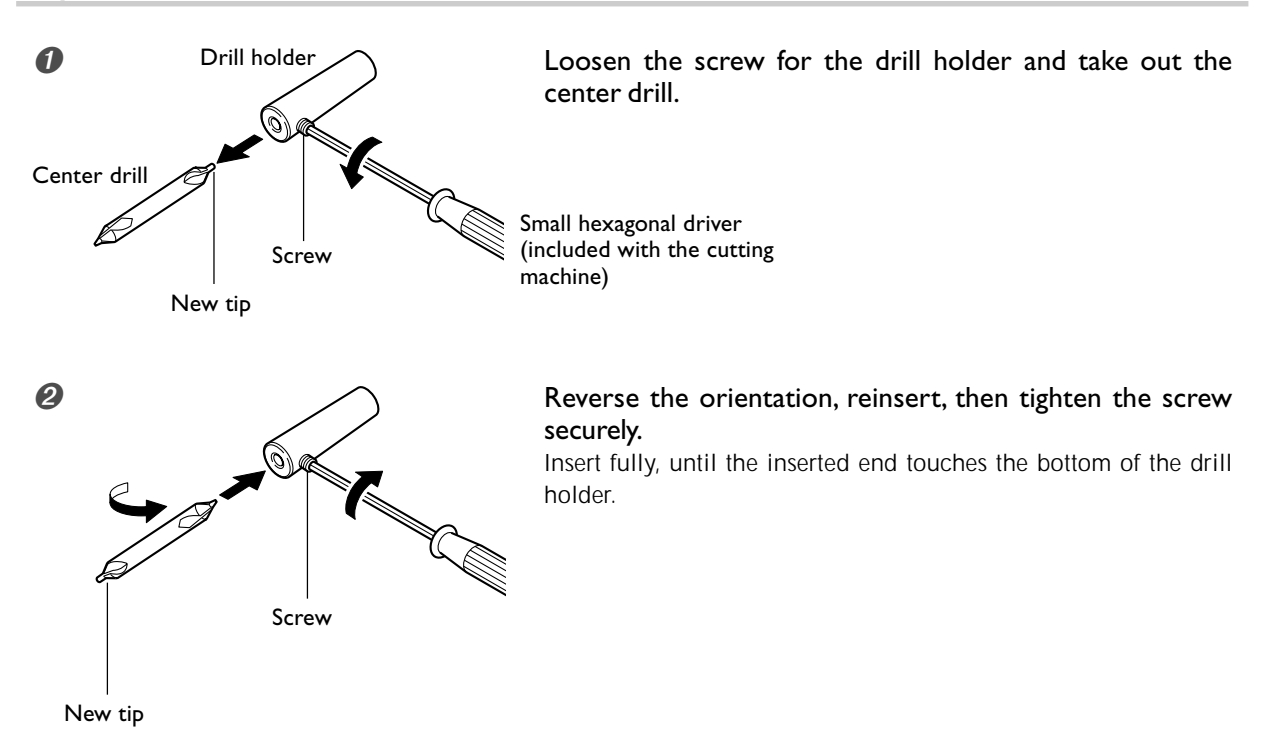

#### The machine doesn't run.

#### Is the rotary axis unit cable connected?

Connect the rotary axis unit cable securely.

#### The cutting results are not attractive.

## Has correction of the origin point for the rotary axis been performed?

If the origin point for the rotary axis unit is displaced, the cutting results may show seams or differences in level, or the shape may be irregular. Also, overall thickness may be uneven, or uncut areas may remain. If this happens, then redo the setting for the rotary-axis origin point.

P.I 3"Setting the Y-axis Origin Point for the Center of Rotation"

#### What to Do If an Error Message Appears

[A-axis limit-switch error. Please switch off machine power.]

#### An error occurred during initialization of the machine.

This message may appear if head movement is obstructed during initialization at startup. Switch the power off, then back on.

#### Redo the setting the Y origin point at the center of rotation

Setting the Y-axis origin at the center of the rotary axis.

1. Close the front cover.

Press the VIEW button to make the VIEW light go out.

2. Use the operation panel screen to select [To Y Center]. Click [Move].

The spindle moves to the center of the rotary axis.

| To | Y Center | • | Move |  |
|----|----------|---|------|--|
|    |          |   | Stop |  |

3. Select [Set the Y origin here].

Click [Set].

| Reference-Point Settings                                 |                 |
|----------------------------------------------------------|-----------------|
| Set the Y Origin  ▲ here                                 | Set             |
| ◯ Set the Y Origin                                       | Start Detection |
| C Set the Z-axis origin using the sensor Start Detection |                 |

## **Main Unit Specifications**

|                                                 | ZCL-40                                                                                                    |
|-------------------------------------------------|----------------------------------------------------------------------------------------------------|
| Maximum angle of rotation                       | ±18x10 <sup>5°</sup> (± 5000 rotations)                                                                                                    |
| Loadable workpiece size*                        | Items within the range of a 42.5 mm (1-11/16 in.) radius from the center of the rotary axis by long 135 mm (5-3/8 in.)                                                                |
| Workpiece thickness holdable by workpiece chuck | 12 to 40 mm (1/2 to 1-5/8 in.)                                                                                                    |
| Loadable workpiece weight                       | 0.5 Kg (1.1 lb) (Maximum workpiece moment of inertia 6x10 <sup>-4</sup> kgm <sup>2</sup> )                                                                                            |
| Control methods                                 | 4-axis control (3-axis simultaneous control)                                                                                                    |
| Feed rate                                       | 11.79 rpm                                                                                                    |
| Mechanical resolution                           | 0.0225 deg.                                                                                                    |
| Rotary-axis tilt angle                          | 0 deg. to 90 deg. (in increments of 15 deg.)                                                                                                    |
| Dimensions                                      | 357 (W) x 305 (D) x 129 (H) mm<br>(14-1/16 (W) x 12 (D) x 5-1/8 (H) in.)                                                                                                    |
| Weight                                          | 6.2 Kg (13.7 lb)                                                                                                    |
| Packed dimensions                               | 490 (W) x 440 (D) x 260 (H) mm<br>(19-3/8 (W) x 17-3/8 (D) x 10-1/4 (H) in.)                                                                                                    |
| Packed weight                                   | 9 Kg (20 lb)                                                                                                    |
| Accessories                                     | Y-origin sensors (large and small), Z-origin sensor, Y-origin detection pin, center drill,<br>live center, hexagonal wrench, cap screws (for securing Z-origin sensor), user's manual |

The cutting range of the MDX-40 when installed with ZCL-40 rotary axis unit is as follows.

189.5 (X) x 305 (Y) x 60 (Z) mm

(7-1/2 (X) x 12 (Y) x 2-3/8 (Z) in.)

\*The range that can actually be cut is limited by the following factors.

• Amount of tool extension

• Interference between the loaded workpiece and the tool or spindle

### Rotary Axis Unit Schematic

Unit : mm

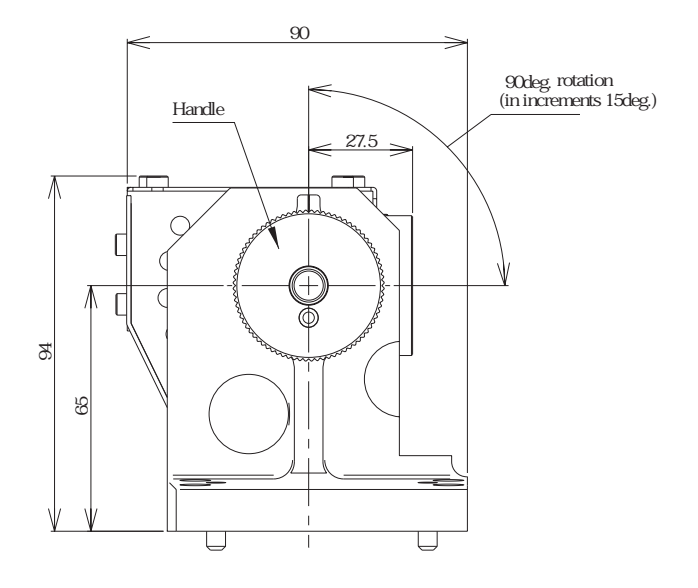

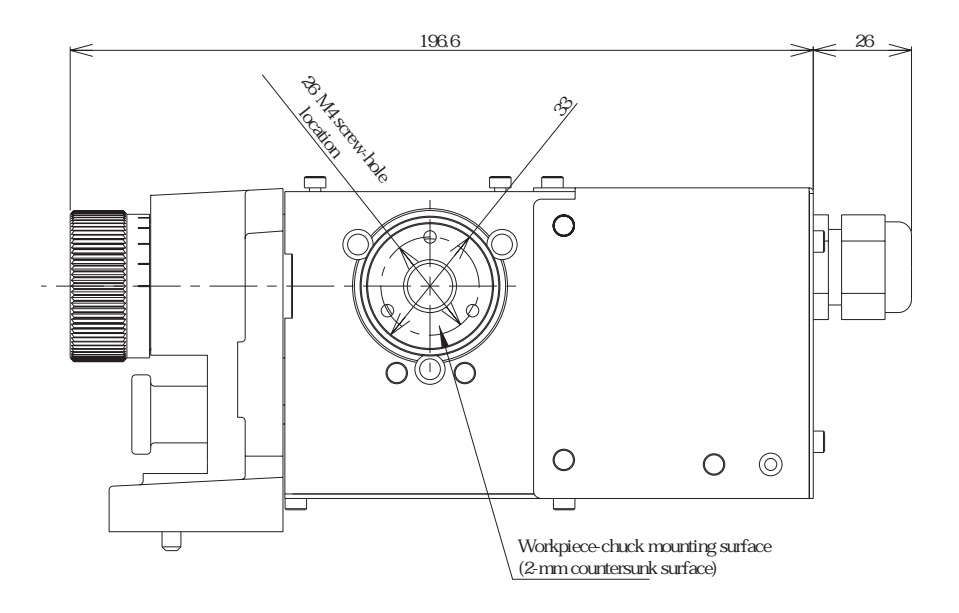

Rotary Axis Unit Schematic (Top View)

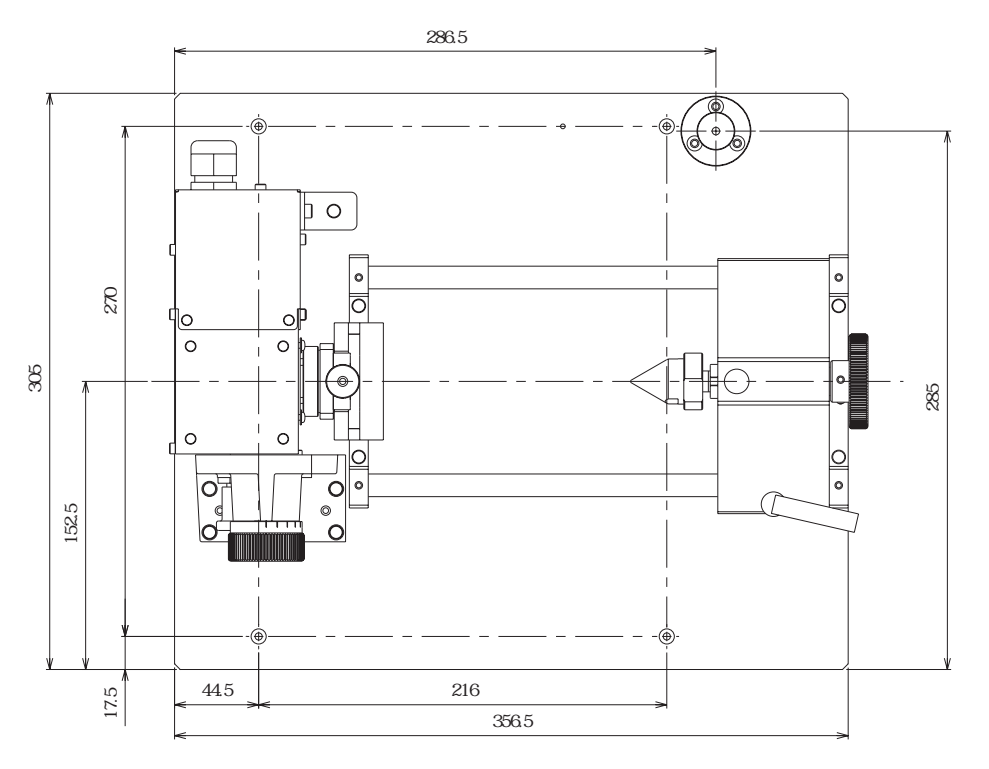

### Rotary Axis Unit Schematic (Front View)

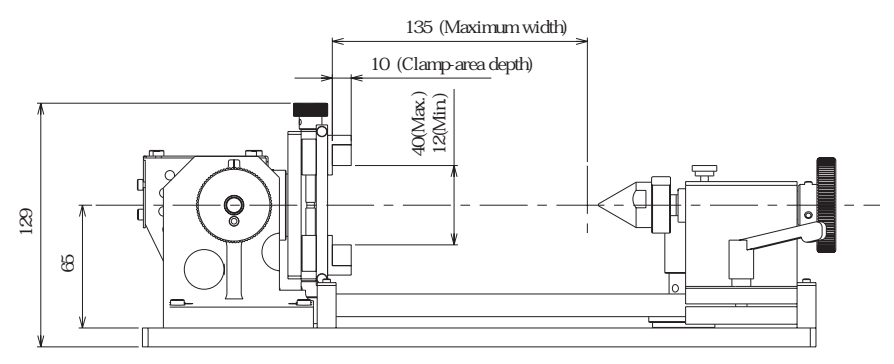

Clamp area

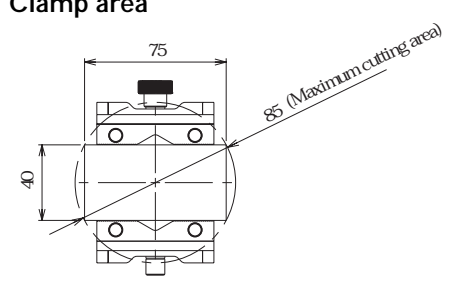

### Installed on the MDX-40 (Top View)

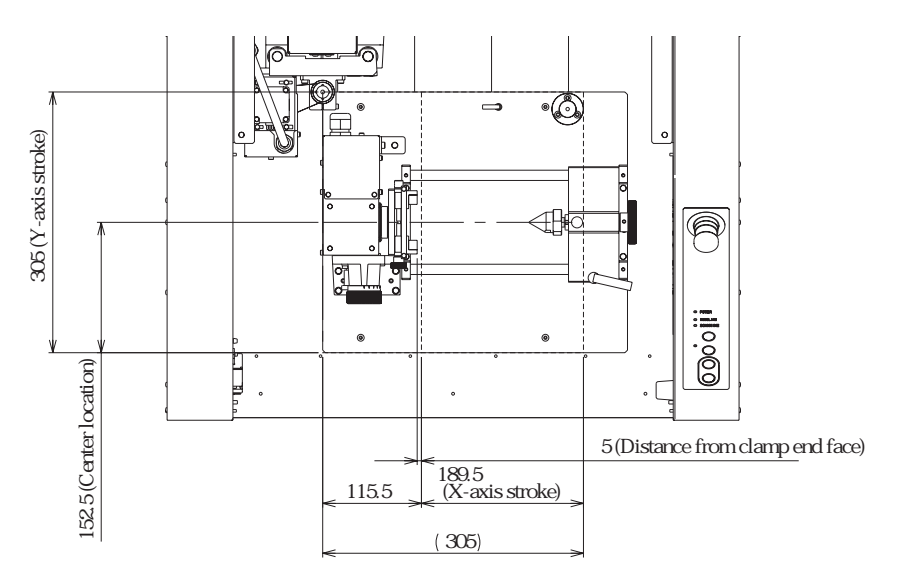

### Installed on the MDX-40 (Front View)

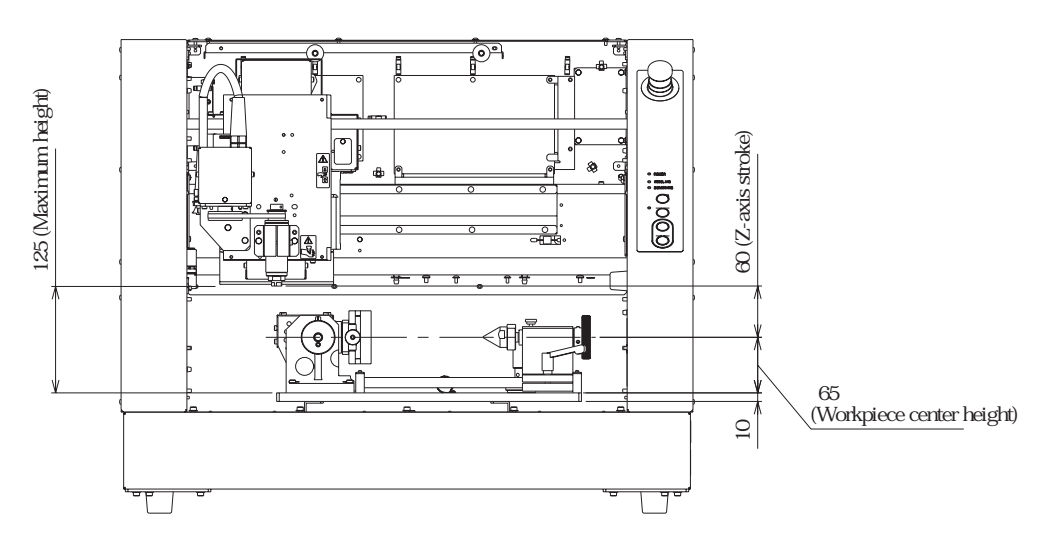

# 

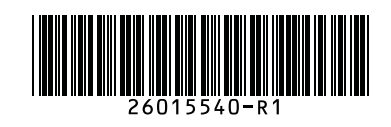